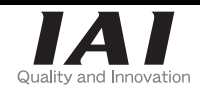

Applicable to Field Bus

11A

# ACON-C/CG, PCON-C/CG First Step Guide Eleventh Edition

Thank you for purchasing our product. Make sure to read the Safety Guide and detailed Instruction Manual as well as this First Step Guide to ensure correct use.

This Instruction Manual is original.

- Warning : Read the instruction manual carefully and follow the instruction manual when handling this equipment. Yead the instruction manual carefully and follow the instruction manual when handling this equipment. Please downloaded the user's manual from our website. You can download it free of change. User registration is required for first time users. URL::www.iai-robot.co.jp/data\_dl/CAD\_MANUAL/ Keep a printout of the introduction manual near the equipment in which this product is installed so that it can be checked at all times, or display it on your computer, tablet terminal, etc. so that you can check it immediately.
  - check it immediately. If you need a bound copy of the instruction manual, order it from the nearest sales office listed in the
  - First Step Guide or at the end of the instruction manual. It will be provided for a fee.
- Using or copying all or part of this Instruction Manual without permission is prohibited.
   The company names, names of products and trademarks of each company shown in the sentences are registered trademarks.

## **Product Check**

This product is comprised of the following parts if it is of standard configuration. If you find any fault in the contained model or any missing parts, contact us or our distributor.

| <u>1. Pa</u>                                                                                                    | rts (The o                                                                                                    | otion is excluded.)                                                       |                                              |                                                                               |                                                                                                    |                                                                                                    |                                                                                                    |  |
|----------------------------------------------------------------------------------------------------|----------------------------------------------------------------------------------------------------|---------------------------------------------------------------------------|----------------------------------------------|-------------------------------------------------------------------------------|----------------------------------------------------------------------------------------------------|----------------------------------------------------------------------------------------------------|----------------------------------------------------------------------------------------------------|--|
| No.                                                                                                    |                                                                                                    | Part Name                                                                 |                                              |                                                                               | Mc                                                                                                    | odel                                                                                                    |                                                                                                    |  |
| 1                                                                                                    | Controller                                                                                                    |                                                                           | Refer to "How                                | to read the m                                                                 | iodel plate" an                                                                                                    | d "How to read                                                                                                    | the model of the controller."                                                                                                    |  |
| Acces                                                                                                    | sories                                                                                                    |                                                                           |                                              |                                                                               |                                                                                                    |                                                                                                    |                                                                                                    |  |
|                                                                                                    |                                                                                                    | DeviceNet type                                                            | MSTB2.5/5-S                                  | TF-5.08AU (M                                                                  | /aker : PHOEM                                                                                                    | NIX CONTACT                                                                                                    | )                                                                                                    |  |
| 2                                                                                                    | Field Bus                                                                                                    |                                                                           | Drevers the D                                | auch O min (fai                                                               | male)                                                                                                    |                                                                                                    | ,                                                                                                    |  |
| 2                                                                                                    | Connector                                                                                                    | PROFIBUS type                                                             | Prepare the L                                | sub 9-pin (fer                                                                | nale).                                                                                                    | le compostor                                                                                                    |                                                                                                    |  |
|                                                                                                    |                                                                                                    | Componet type                                                             | Prepare the C                                | ompoinet dec                                                                  | Incated flat cab                                                                                                    |                                                                                                    |                                                                                                    |  |
| 2                                                                                                    | First Ctan                                                                                                    |                                                                           | Prepare the c                                | onnector for N                                                                | /IECHAI ROLII                                                                                                    | NK-II.                                                                                                    |                                                                                                    |  |
| 3                                                                                                    | First Step                                                                                                    | Guide                                                                     | ME0212                                       |                                                                               | -                                                                                                    |                                                                                                    |                                                                                                    |  |
| 4<br>0 T                                                                                                    | Safety Gu                                                                                                    |                                                                           | M0194                                        |                                                                               |                                                                                                    |                                                                                                    |                                                                                                    |  |
| 2. le                                                                                                    | aching Io                                                                                                    | ol (Option)                                                               |                                              | to                                                                            | tun eneration.                                                                                                    |                                                                                                    | ion and normator actings                                                                                                    |  |
| th                                                                                                    | rough teach                                                                                                    | ing or other means P                                                      | renare any PC                                | software or te                                                                | aching perations                                                                                                    | s such as posit                                                                                                    | ion and parameter settings                                                                                                    |  |
| No.                                                                                                    |                                                                                                    | ing of other mound. I                                                     | Part Name                                    | Soltware of te                                                                | doning period                                                                                                    |                                                                                                    | Model                                                                                                    |  |
| 1                                                                                                    | PC Softwa                                                                                                    | re Serial Port Type                                                       |                                              |                                                                               |                                                                                                    | RC                                                                                                    | M-101-MW                                                                                                    |  |
| 2                                                                                                    | PC Softwa                                                                                                    | re USB Type                                                               |                                              |                                                                               |                                                                                                    | RC                                                                                                    | M-101-USB                                                                                                    |  |
| 3                                                                                                    | Teaching                                                                                                    | pendant                                                                   |                                              |                                                                               |                                                                                                    | CC                                                                                                    | IN-T                                                                                                    |  |
| 4                                                                                                    | Teaching                                                                                                    | pendant (Safety Cated                                                     | orv 4 type)                                  |                                                                               |                                                                                                    | CO                                                                                                    | N-TG                                                                                                    |  |
| 5                                                                                                    | Simplified                                                                                                    | Teaching Pendant                                                          | , , ,                                        |                                                                               |                                                                                                    | RC                                                                                                    | M-E                                                                                                    |  |
| 6                                                                                                    | Data sette                                                                                                    | r*1                                                                       |                                              |                                                                               |                                                                                                    | RC                                                                                                    | M-P                                                                                                    |  |
| 7                                                                                                    | Touch Par                                                                                                    | el Indicator*2                                                            |                                              |                                                                               |                                                                                                    | RC                                                                                                    | M-PM-01                                                                                                    |  |
| *1 Fc                                                                                                    | or the data s                                                                                                    | etter, the actuator car                                                   | not be moved.                                |                                                                               |                                                                                                    |                                                                                                    |                                                                                                    |  |
| *2 Fo                                                                                                    | or the touch                                                                                                    | panel indicator, there                                                    | are some para                                | neters that ca                                                                | an not be set.                                                                                                    |                                                                                                    |                                                                                                    |  |
| ' Instr                                                                                                    | ruction Ma                                                                                                    | nuals related to thi                                                      | s product                                    |                                                                               |                                                                                                    |                                                                                                    |                                                                                                    |  |
| No.                                                                                                    |                                                                                                    |                                                                           | Name                                         |                                                                               |                                                                                                    |                                                                                                    | Manual No.                                                                                                    |  |
| 1                                                                                                    | CC-Link I                                                                                                    | nstruction Manual                                                         |                                              |                                                                               |                                                                                                    |                                                                                                    | ME0123                                                                                                    |  |
| 2                                                                                                    | DeviceNe                                                                                                    | t Instruction Manual                                                      |                                              |                                                                               |                                                                                                    |                                                                                                    | ME0124                                                                                                    |  |
| 3                                                                                                    | PROFIBU                                                                                                    | S-DP Instruction Man                                                      | ual                                          |                                                                               |                                                                                                    |                                                                                                    | ME0153                                                                                                    |  |
| 4                                                                                                    | CompoNe                                                                                                    | t Instruction Manual                                                      |                                              |                                                                               |                                                                                                    |                                                                                                    | ME0220                                                                                                    |  |
| 5                                                                                                    | MECHAT                                                                                                    | ROLINK Instruction Ma                                                     | anual                                        |                                                                               |                                                                                                    |                                                                                                    | ME0221                                                                                                    |  |
| 6                                                                                                    | ACON-C/                                                                                                    | CG Controller Instruct                                                    | on Manual                                    |                                                                               |                                                                                                    |                                                                                                    | ME0176                                                                                                    |  |
| 7                                                                                                    | PCON-C/                                                                                                    | CG/CF Controller Inst                                                     | ruction Manual                               |                                                                               |                                                                                                    |                                                                                                    | ME0170                                                                                                    |  |
| 8                                                                                                    | PC Softwa                                                                                                    | are                                                                       | RCM-101-M                                    | N/ RCM-101-                                                                   | USB                                                                                                    |                                                                                                    | ME0155                                                                                                    |  |
| 9                                                                                                    | Teaching                                                                                                    | pendant                                                                   | CON-T/TG                                     |                                                                               |                                                                                                    |                                                                                                    | ME0178                                                                                                    |  |
| 10                                                                                                    | Teaching                                                                                                    | pendant                                                                   | RCM-T/TD                                     |                                                                               |                                                                                                    |                                                                                                    | ME0173                                                                                                    |  |
| 11                                                                                                    | Simplified                                                                                                    | Teaching Pendant                                                          | RCM-E                                        |                                                                               |                                                                                                    |                                                                                                    | ME0174                                                                                                    |  |
| 12                                                                                                    | Data sette                                                                                                    | r                                                                         | RCM-P                                        |                                                                               |                                                                                                    |                                                                                                    | ME0175                                                                                                    |  |
| 13                                                                                                    | Touch Pa                                                                                                    | nel Indicator                                                             | RCM-PM-01                                    |                                                                               |                                                                                                    |                                                                                                    | ME0182                                                                                                    |  |
|                                                                                                    |                                                                                                    | Mo<br>Serial num                                                          | ber                                          | Model *****<br>SER NO. *****<br>DC24V*A<br>Output 0-24Vac,3<br>Actuator ***** | <pre>twoting the second second</pre> | CAN'US CE<br>IP20<br>MADE IN JAPAN<br>rectly and<br>ied cables                                                                                                    |                                                                                                    |  |
| * How<br>[ACO                                                                                                    | v to read tl<br>N-C/CG]                                                                                                    | ne model of the cor<br><u>A C O</u>                                       | ntroller<br><u>N</u> - <u>C</u> - <u>2 0</u> | <u> </u>                                                                      | <u>P-2-0</u> -                                                                                                    | <u>A B U</u>                                                                                                    |                                                                                                    |  |
| <serie< td=""><td>s&gt;</td><td></td><td> </td><td></td><td></td><td>L</td><td>- For Simplified Absolute Unit</td></serie<>       | s>                                                                                                    |                                                                           |                                              |                                                                               |                                                                                                    | L                                                                                                    | - For Simplified Absolute Unit                                                                                                    |  |
| <type< td=""><td>Name&gt;</td><td></td><td></td><td></td><td></td><td></td><td></td></type<>                                      | Name>                                                                                                    |                                                                           |                                              |                                                                               |                                                                                                    |                                                                                                    |                                                                                                    |  |
| : U                                                                                                    | Positioner [                                                                                                    | Drive Interruption Rela                                                   | y: Built-in Type                             | _                                                                             |                                                                                                    | able length>                                                                                                    | 0 : 24VDC                                                                                                    |  |
| JG :                                                                                                    | Positioner L                                                                                                    | prive interruption Rela                                                   | y: External Type                             | 3                                                                             | 0: No                                                                                                    | Cable                                                                                                    | 3: 3m                                                                                                    |  |
| <actua< td=""><td>tor Charact</td><td>eristics&gt;</td><td></td><td></td><td>2: 2m</td><td>(standard)</td><td>5: 5m</td></actua<> | tor Charact                                                                                                    | eristics>                                                                 |                                              |                                                                               | 2: 2m                                                                                                    | (standard)                                                                                                    | 5: 5m                                                                                                    |  |
| 2 .                                                                                                    | 2W                                                                                                    | L Increment                                                               | tal                                          |                                                                               | <i o="" signal<="" td=""><td>  pattern&gt;<br/>Specifications</td><td>(Sink Type) (standard)</td></i>                                                                                                    | pattern><br>Specifications                                                                                                    | (Sink Type) (standard)                                                                                                    |  |
| 5 :                                                                                                    | 5W                                                                                                    | [Option]                                                                  |                                              |                                                                               | PN : PNP \$                                                                                                    | Specifications (                                                                                                    | Source Type)                                                                                                    |  |
| 10 :                                                                                                    | 10W                                                                                                    | No descripti                                                              | on : Standard T                              | ype                                                                           | DV : Devic                                                                                                    | eNet Connecti                                                                                                    | on Specifications                                                                                                    |  |
| 20S :                                                                                                    | RA3, RA4,<br>Dedicated '                                                                                                    | IA5 HA : High A                                                           | ccel/Decel Typ                               | e<br>tion Type                                                                | CC : CC-Li                                                                                                    | ink Connection                                                                                                    | Specifications                                                                                                    |  |
| 20 :                                                                                                    | 20W                                                                                                    | LOW LA LESS                                                               | ower consump                                 | tion type                                                                     | CN : Comr                                                                                                    | -IBUS Connect                                                                                                    | tion Specifications                                                                                                    |  |
| 30 :                                                                                                    | 30W                                                                                                    |                                                                           |                                              |                                                                               | ML : MECH                                                                                                    | HATROLINK C                                                                                                    | onnection Specifications                                                                                                    |  |
|                                                                                                    |                                                                                                    | F1                                                                        | <u></u>                                      |                                                                               | • • •                                                                                                    | <b>-</b> · · · · ·                                                                                                    |                                                                                                    |  |
| . 00                                                                                                    | -0/0G/C                                                                                                    | יי <u>PC</u>                                                              | <u> </u>                                     | <u> 01-PR</u>                                                                 | <u>-2-0-A</u>                                                                                                    | <u> </u>                                                                                                    |                                                                                                    |  |
| <serie< td=""><td>s&gt;</td><td></td><td>-   <u>-</u></td><td></td><td></td><td></td><td>High Acceleration</td></serie<>          | s>                                                                                                    |                                                                           | -   <u>-</u>                                 |                                                                               |                                                                                                    |                                                                                                    | High Acceleration                                                                                                    |  |
| <type<br>C :</type<br>                                                                                                    | Name><br>Positioner [                                                                                                    | Drive Interruption Rela                                                   | y: Built-in Type                             | e                                                                             | P                                                                                                    | ower-supply vo<br>24VDC                                                                                                    | pltage> For Simplified Absolu<br>Unit Connection                                                                                                    |  |
| CG ·                                                                                                    | Positioner F                                                                                                    | nite interruption Nela                                                    |                                              | - I                                                                           | <u> </u>                                                                                                    | O cable length                                                                                                    | >                                                                                                    |  |
| CG :                                                                                                    | Positioner [                                                                                                    |                                                                           | J. 2.461141 1.3p                             |                                                                               |                                                                                                    | No Coblo                                                                                                    |                                                                                                    |  |
| CG :<br>Actua                                                                                                    | Positioner [<br>itor Charact<br>or Flance Si                                                                                      | eristics>                                                                 | /                                            |                                                                               | 0:                                                                                                    | 2m (standard)                                                                                                    | 3: 3m<br>5: 5m                                                                                                    |  |
| CG :<br>Actua<br>[Moto<br>20P                                                                                                    | Positioner [<br>itor Charact<br>or Flange Siz<br>: 20 square                                                                      | eristics><br>ze]<br>35P : 35                                              | square                                       |                                                                               | 0:<br>                                                                                                    | 2m (standard)<br>O signal patter                                                                                                    | 3: 3m<br>5: 5m<br>n>                                                                                                    |  |
| CG :<br>Actua<br>[Moto<br>20P<br>28P                                                                                              | Positioner I<br>itor Charact<br>r Flange Siz<br>: 20 square<br>: 28 square                                                        | eristics>                                                                 | square                                       |                                                                               | 0:<br>2:<br></td <td>2m (standard)<br/>O signal patter<br/>P : NPN Specifi</td> <td>3: 3m<br/>5: 5m<br/>n&gt;<br/>cations (Sink Type) (standard)</td>                                                                                                    | 2m (standard)<br>O signal patter<br>P : NPN Specifi                                                                                                    | 3: 3m<br>5: 5m<br>n><br>cations (Sink Type) (standard)                                                                                                    |  |
| CG :<br>Actua<br>[Moto<br>20P<br>28P<br>28SP                                                                                      | Positioner I<br>tor Charact<br>r Flange Siz<br>: 20 square<br>: 28 square<br>: 28 square<br>: 28 square                           | eristics>                                                                 | square<br>square<br>square<br>square         |                                                                               | 0:<br>2:<br>/                                                                                                    | 2m (standard)<br>O signal patter<br>P : NPN Specifi<br>I : PNP Specifi                                                                                                    | 3: 3m<br>5: 5m<br>n><br>cations (Sink Type) (standard)<br>cations (Source Type)                                                                                     |  |
| CG :<br><actua<br>[Moto<br/>20P<br/>28P<br/>28SP<br/>[Enco</actua<br>                                                             | Positioner I<br>tor Charact<br>r Flange Si<br>: 20 square<br>: 28 square<br>: 28 square<br>(Dedicate<br>oder type]                | eristics>                                                                 | square<br>square<br>square<br>square         |                                                                               | 0:<br>2:<br>/ NP<br>PN<br>DV<br>CC                                                                                                    | 2m (standard)<br>O signal patter<br>O Signal patter<br>O SPACE<br>Second<br>Second<br>C Second<br>C Standard<br>C Standard<br>Second<br>C Standard<br>Second<br>C Standard<br>Second<br>Second | 3: 3m<br>5: 5m<br>n><br>cations (Sink Type) (standard)<br>cations (Source Type)<br>connection Specifications<br>nnection Specifications                             |  |
| CG :<br>Actua<br>[Moto<br>20P<br>28P<br>28SP<br>[Enco<br>I: Inc                                                                   | Positioner I<br>ator Charact<br>r Flange Siz<br>: 20 square<br>: 28 square<br>: 28 square<br>(Dedicate<br>oder type]<br>cremental | eristics><br>[22] 35P : 35<br>42P : 42<br>56P : 56<br>d to RA3C) 86P : 86 | square<br>square<br>square<br>square         |                                                                               | 0:<br>2:<br>/                                                                                                    | 2m (standard)<br>O signal patter<br>P : NPN Specifi<br>I : PNP Specifi<br>/ : DeviceNet C<br>C : CC-Link Cor<br>R : PROFIBUS                                                                                                    | 3: 3m<br>5: 5m<br>n><br>cations (Sink Type) (standard)<br>cations (Source Type)<br>connection Specifications<br>mection Specifications<br>Connection Specifications |  |

# **Basic Specifications**

### Characteristics

The mode can be selected from five operation modes including the mode where machine operation through PIO is performed using the communication, and the mode where the machine operation is performed using direct numerical

| lumber -                                        | Spe<br>f.contro#                                                   | cification Item                                                                                                    | ACON-C (Driving Source Interruption Relay: Built-in Type)/<br>ACON-C6 (Driving Source Interruption Relay: External Type)<br>1 A vie/unit               |                                                           |                                                                                                    |                                                                                                    |  |  |  |
|-------------------------------------------------|--------------------------------------------------------------------|----------------------------------------------------------------------------------------------------|----------------------------------------------------------------------------------------------------|-----------------------------------------------------------|----------------------------------------------------------------------------------------------------|----------------------------------------------------------------------------------------------------|--|--|--|
| ower-su                                         | ply volta                                                          | d axes                                                                                                    | 24VDC±10%                                                                                                    |                                                           |                                                                                                    |                                                                                                    |  |  |  |
| Control Po                                      | ower Cap                                                           | acity                                                                                                    | 0.5A                                                                                                    |                                                           |                                                                                                    |                                                                                                    |  |  |  |
| Aotor<br>ower                                   | Actuator                                                           | Motor Type                                                                                                    | Standard Type /High                                                                                                    | Accel/Decel Type                                          | Low or Less (LA) Powe                                                                                                    | er consumption Type                                                                                                    |  |  |  |
| Capacity*1                                      |                                                                    | 10W                                                                                                    | 1 3A                                                                                                    | 4 4 A                                                     | 1 3A                                                                                                    | 2.5A                                                                                                    |  |  |  |
|                                                 | RCA                                                                | 20W [Model No. 20]                                                                                                    | 1.3A                                                                                                    | 4.4A                                                      | 1.3A                                                                                                    | 2.5A                                                                                                    |  |  |  |
|                                                 | /                                                                  | 30W                                                                                                    | 1.3A                                                                                                    | 4.4A                                                      | 1.3A                                                                                                    | 2.2A                                                                                                    |  |  |  |
|                                                 | RCA2                                                               | 20W [Model No. 20S]<br>Dedicated to RA3, RA4 and<br>RA5 Types                                                                                                    | 1.7A                                                                                                    | 5.1A                                                      | 1.7A                                                                                                    | 3.4A                                                                                                    |  |  |  |
|                                                 | PCI                                                                | 2W                                                                                                    | 0.8A                                                                                                    | 4.6A                                                      |                                                                                                    |                                                                                                    |  |  |  |
|                                                 | RCL                                                                | 5W                                                                                                    | 1.UA<br>1.3A                                                                                                    | 6.4A                                                      |                                                                                                    |                                                                                                    |  |  |  |
| leating va                                      | alue                                                               | 1000                                                                                                    | 8.4W                                                                                                    | 0.4A                                                      |                                                                                                    |                                                                                                    |  |  |  |
| xis Conti                                       | ol Systen                                                          | n                                                                                                    | Sinusoidal Wave PWN                                                                                                    | I Vector Current Co                                       | ntrol                                                                                                    |                                                                                                    |  |  |  |
| ata input                                       | method                                                             |                                                                                                    | Teaching pendant, PC                                                                                                    | software                                                  | ah fiald hua (Dafar ta th                                                                                                    | o wiring diagram for                                                                                                    |  |  |  |
| ieiu bus                                        | FUIL                                                               |                                                                                                    | the connector).                                                                                                    | ne stanuarus ior ea                                       |                                                                                                    | e winng diagram for                                                                                                    |  |  |  |
| Communi                                         | cation cat                                                         | ble length                                                                                                    | Comply with the stand                                                                                                    | ards for each field b                                     | ous. (Refer to the stand                                                                                                    | ards for each field                                                                                                    |  |  |  |
| rotective                                       | functions                                                          | 6                                                                                                    | Overvoltage, motor ov                                                                                                    | er current, motor ov                                      | verload, driver temperat                                                                                                    | ure abnormality, and                                                                                                    |  |  |  |
|                                                 |                                                                    |                                                                                                    | Encoder abnormality e                                                                                                    | etc.                                                      |                                                                                                    | -                                                                                                    |  |  |  |
| аскир м                                         | emory                                                              |                                                                                                    | About 100,000 times of                                                                                                    | and parameters or                                         | eload (Note 1)                                                                                                    | iory.                                                                                                    |  |  |  |
| ncoder                                          | RCA                                                                | ·                                                                                                    | 800 Pulse/rev                                                                                                    |                                                           |                                                                                                    |                                                                                                    |  |  |  |
| esolu-<br>on                                    | RCA2                                                               | RCA2-DDN                                                                                                    | 1048 Pulse/rev                                                                                                    |                                                           |                                                                                                    |                                                                                                    |  |  |  |
|                                                 |                                                                    | EXCEPT FOR RCA2-DOIN                                                                                                    | 800 Pulse/rev           L         715 Pulse/rev           L         855 Pulse/rev                                                                      |                                                           |                                                                                                    |                                                                                                    |  |  |  |
|                                                 | RCL                                                                | RA2L· SA2L· SA5L· SM5L                                                                                                    |                                                                                                    |                                                           |                                                                                                    |                                                                                                    |  |  |  |
|                                                 | -                                                                  | RA3L· SA3L· SA6L· SM6L                                                                                                    | 1145 Pulse/rev                                                                                                    |                                                           |                                                                                                    |                                                                                                    |  |  |  |
| erial Cor                                       | nmunicati                                                          | ion                                                                                                    | RS485 1ch (Modbus 0                                                                                                    | Complying to the Pro                                      | otocol)                                                                                                    |                                                                                                    |  |  |  |
| lectroma                                        | gnetic Bra                                                         | ake Forced Releasing                                                                                                    | NOM/BK RLS Switch                                                                                                    | (Front Panel)                                             |                                                                                                    |                                                                                                    |  |  |  |
| able leng                                       | yth                                                                |                                                                                                    | Actuator Cable : 20m                                                                                                    | or less                                                   |                                                                                                    |                                                                                                    |  |  |  |
| nsulation                                       | strength                                                           |                                                                                                    | 500VDC 10MΩ                                                                                                    |                                                           |                                                                                                    |                                                                                                    |  |  |  |
| nviron-                                         | Surround                                                           | ling air temperature                                                                                                    | 0 to 40°C                                                                                                    | andonoing)                                                |                                                                                                    |                                                                                                    |  |  |  |
|                                                 | Surround                                                           | ding number                                                                                                    | Refer to Installation Er                                                                                                    | vironment                                                 |                                                                                                    |                                                                                                    |  |  |  |
|                                                 | Surround                                                           | ling storage temperature                                                                                                    | -10 to 65°C                                                                                                    |                                                           |                                                                                                    |                                                                                                    |  |  |  |
|                                                 | Surround                                                           | ling storage humidity                                                                                                    | 90% RH or less (non-                                                                                                    | condensing)                                               |                                                                                                    |                                                                                                    |  |  |  |
|                                                 | Vibration                                                          | resistance                                                                                                    | 0.075mm (intermittent) 57 to 150Hz 4.9m/s <sup>2</sup> (continuous) 9.8m/s <sup>2</sup> (intermittent)                                                 |                                                           |                                                                                                    |                                                                                                    |  |  |  |
| rotection                                       | class                                                              |                                                                                                    | IP20                                                                                                    |                                                           | (                                                                                                    |                                                                                                    |  |  |  |
| Cooling m                                       | ethod                                                              |                                                                                                    | Natural air-cooling                                                                                                    |                                                           |                                                                                                    |                                                                                                    |  |  |  |
| Veight                                          | imonsion                                                           | <u></u>                                                                                                    | 300g or less                                                                                                    | ) (mm)                                                    |                                                                                                    |                                                                                                    |  |  |  |
| about<br>deper<br>2 The c<br>detec<br>proce     | 1 to 2 ms<br>ading on t<br>urrent rea<br>ted which<br>ssing afte   | sec. after the power is input. Ti<br>he impedance of the power lin<br>aches its maximum level when<br>is to be performed in the first<br>r the power injection. (Normal | ta and parameters ar                                                                                                    | aries<br>lg phase is<br>lx.: 10 sec)<br>e written to EEPR | power supply of the<br>specification or one i<br>capacity. In particula<br>unit with the remote :<br>greatest care is requi                 | "beak load support"<br>with sufficient<br>r, in the case of the<br>sensing function, the<br>ired.                          |  |  |  |
| CON S                                           | pecifica                                                           | The limitations (Controller for RC                                                                                                    | on for the reload is at<br>P3/RCP2 Series)                                                                                                    | out 100,000 times                                         | 5.                                                                                                    |                                                                                                    |  |  |  |
|                                                 | Spe                                                                | cification Item                                                                                                    | PCON<br>(Interruption Relay                                                                                                    | -C<br>Built-in Type)                                      | PCON-<br>(Interruption Relay                                                                                                    | -CG<br>External Type)                                                                                                    |  |  |  |
| lumber o                                        | f controlle                                                        | d axes                                                                                                    | 1 Axis/unit                                                                                                    | . Duit in Type)                                           | (interruption ready                                                                                                    | External Type/                                                                                                    |  |  |  |
| ower-su                                         | oply volta                                                         | ge                                                                                                    | 24VDC±10%                                                                                                    |                                                           |                                                                                                    |                                                                                                    |  |  |  |
| Control Po                                      | wer Cap                                                            | acity                                                                                                    | 0.5A                                                                                                    | M*2                                                       | Detect                                                                                                    | Mar.,*2                                                                                                    |  |  |  |
| ower                                            | 20P 28P                                                            | 28SP Motor                                                                                                    | Rated<br>0.44                                                                                                    | wax -                                                     | Rated<br>0.44                                                                                                    | Max -                                                                                                    |  |  |  |
| Capacity*1                                      | 35P, 42P                                                           | , 56P Motor                                                                                                    | 1.2A                                                                                                    | 2.0A                                                      | 1.2A                                                                                                    | 2.0A                                                                                                    |  |  |  |
| leating va                                      | alue                                                               |                                                                                                    | 9.6W                                                                                                    |                                                           |                                                                                                    |                                                                                                    |  |  |  |
| Control m                                       | ethod                                                              |                                                                                                    | Weak field-magnet ve                                                                                                    | ctor control                                              |                                                                                                    |                                                                                                    |  |  |  |
| ield Bus                                        | Port                                                               |                                                                                                    | 1CH Complying with t                                                                                                    | he standards for ea                                       | ch field bus (Refer to th                                                                                                    | e wiring diagram for                                                                                                    |  |  |  |
|                                                 |                                                                    |                                                                                                    | the connector).                                                                                                    |                                                           |                                                                                                    |                                                                                                    |  |  |  |
| Communi                                         | cation cat                                                         | ble length                                                                                                    | Comply with the stand                                                                                                    | ards for each field b                                     | ous. (Refer to the stand                                                                                                    | ards for each field                                                                                                    |  |  |  |
| rotective                                       | functions                                                          | 6                                                                                                    | Overvoltage, motor ov                                                                                                    | er current, motor ov                                      | verload, driver temperat                                                                                                    | ure abnormality, and                                                                                                    |  |  |  |
|                                                 |                                                                    |                                                                                                    | Encoder abnormality etc.<br>Save the position data and parameters onto the non-volatile memory.<br>About 100 00 times of serial EEPROM reload (Note 1) |                                                           |                                                                                                    |                                                                                                    |  |  |  |
| ackup M                                         | emory                                                              |                                                                                                    |                                                                                                    |                                                           |                                                                                                    |                                                                                                    |  |  |  |
| ncoder F                                        | Resolution                                                         | 1                                                                                                    | Incremental Type 800                                                                                                    | Pulse/rev                                                 |                                                                                                    |                                                                                                    |  |  |  |
| erial Cor                                       | nmunicati                                                          | on                                                                                                    | RS485 1ch (Modbus 0                                                                                                    | Complying to the Pro                                      | otocol)                                                                                                    |                                                                                                    |  |  |  |
| lectroma                                        | gnetic Bra                                                         | ke Forced Releasing Function                                                                                                    | NOM/BK RLS Switch (Front Panel)                                                                                                    |                                                           |                                                                                                    |                                                                                                    |  |  |  |
| able leng                                       | gth<br>strongth                                                    |                                                                                                    | Actuator Gable : 20m or less                                                                                                    |                                                           |                                                                                                    |                                                                                                    |  |  |  |
| nviron-                                         | Surround                                                           | ding air temperature                                                                                                    | 0 to 40°C                                                                                                    |                                                           |                                                                                                    |                                                                                                    |  |  |  |
| nent                                            | Surround                                                           | ling humidity                                                                                                    | 85%RH or less (non-condensing)                                                                                                    |                                                           |                                                                                                    |                                                                                                    |  |  |  |
|                                                 | Surround                                                           | ding environment                                                                                                    | Refer to Installation Er                                                                                                    | nvironment                                                |                                                                                                    |                                                                                                    |  |  |  |
|                                                 | Surround                                                           | ling storage temperature                                                                                                    | -10 to 65°C                                                                                                    |                                                           |                                                                                                    |                                                                                                    |  |  |  |
|                                                 | Vibration                                                          | resistance                                                                                                    | XYZ Each direction                                                                                                    | Lonuensing)<br>10 to 57Hz Puleation                       | a amplitude 0.035mm                                                                                                    | (continuous)                                                                                                    |  |  |  |
|                                                 |                                                                    |                                                                                                    | 0.075mm (inter                                                                                                    | mittent) 57 to 150H                                       | z 4.9m/s <sup>2</sup> (continuous)                                                                                                    | 9.8m/s <sup>2</sup> (intermittent)                                                                                         |  |  |  |
| rotection                                       | class                                                              |                                                                                                    | IP20                                                                                                    |                                                           |                                                                                                    |                                                                                                    |  |  |  |
| ooling m                                        | ethod                                                              |                                                                                                    | Natural air-cooling                                                                                                    |                                                           |                                                                                                    |                                                                                                    |  |  |  |
| xeigiit<br>xternal d                            | imension                                                           | S                                                                                                    | 35W × 178.5H × 68 10                                                                                                    | D (mm)                                                    |                                                                                                    |                                                                                                    |  |  |  |
| 1 For ru<br>about<br>deper<br>2 The e<br>a case | sh curren<br>1 to 2 ms<br>ding on tl<br>xcitation c<br>e, the curr | t, current 5 times to 12 times r<br>sec. after the power is input. The<br>impedance of the power lin-<br>detection operation is performer<br>ent becomes maximum (norm  | nore of the rated currer<br>ne rush current value va<br>e.<br>ad after the power is inp<br>ally 100 msec)                                              | aries                                                     | As a +24V DC power<br>power supply of the<br>specification or one<br>capacity. In particula<br>unit with the remote<br>the greatest care is | er supply, select the<br>"peak load support"<br>with sufficient<br>ar, in the case of the<br>sensing function,<br>required |  |  |  |
| again                                           | after its s                                                        | hutdown. (for approx. 1 to 2 m                                                                                                    | isec)                                                                                                    |                                                           | , out out of 19                                                                                                    |                                                                                                    |  |  |  |

The limitation for the reload is about 100,000 times

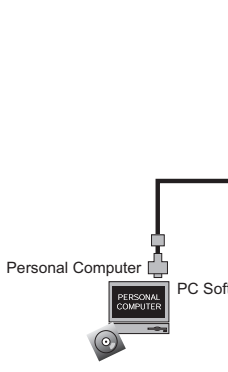

- 1. Installation Environment
  - · Location where condensation occurs due to abrupt temperature changes
  - · Location where relative humidity exceeds 85%RH
  - Location exposed to corrosive gases or combustible gases
    Location exposed to significant amount of dust, salt or iron powder
  - Location subject to direct vibration or impact
- Location exposed to direct sunlight

- Location subject to electrostatic noise
  Location where high electrical or magnetic field is present
- Location with the mains or power lines passing nearby 2. Storage and Preservation Environment
- directly after opening the package.

1. Noise Elimination Grounding (Frame Ground)

 $\odot$ Controll Earth Terminal Class D grounding (Formerly Class-III grounding: Grounding resistance at 100Ω or less)

2. Precautions regarding wiring method (1) Twist the wires for the 24VDC power unit.(2) Separate the communication line from the power line.

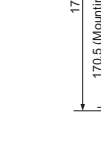

35

# **External Dimensions**

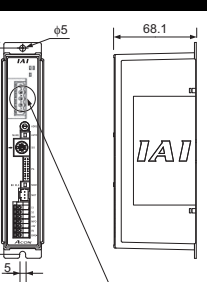

### Field Bus Connecto

(The connector type varies depending on the field bus. Refer to the interface section of each field bus for the connector model No.)

# **Connection Diagram**

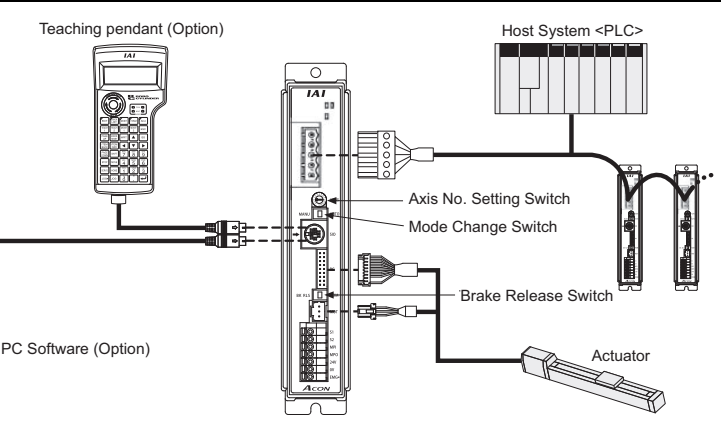

# **Installation Environment**

This product is capable for use in the environment of pollution degree 2<sup>\*1</sup> or equivalent. \*1 Pollution Degree 2 : Environment that may cause non-conductive pollution or transient conductive pollution by frost. (IEC60664-1)

Do not use this product in the following environment.  $\bullet$  Location where the surrounding air temperature exceeds the range of 0 to 40°C

Location where the product may come in contact with water, oil or chemical droplets
Environment that blocks the air vent [Refer to Installation and Noise Elimination Section]

When using the product in any of the locations specified below, provide a sufficient shield.

The storage and preservation environment should comply with the same standards as those for the installation environment. In particular, when the machine is to be stored for a long time, pay close attention to environmental conditions so that no condensation forms. Unless specially specified, moisture absorbency protection is not included in the package when the machine is delivered. In the case that the machine is to be stored and preserved in an environment where condensation is anticipated, take the condensation preventive measures from outside of the entire package, or

# Installation and Noise Elimination

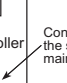

Connect the grounding cable to the set machine screw on the main machine.

Annealed conner wire Connect a ground wire with a diameter of 1.6mm or larger

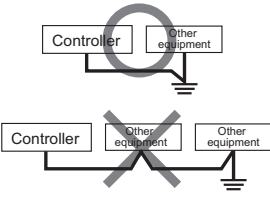

Do not share the ground wire with or connect to other equipment. Ground each controller.

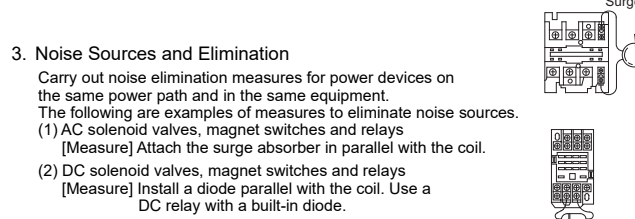

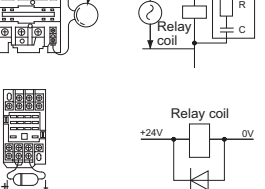

### 4. Heat Radiation and Installation

Conduct design and manufacture in consideration of the control box size, controller layout and cooling in such a way that the temperature around the controller will be  $40^{\circ}$ C or less.

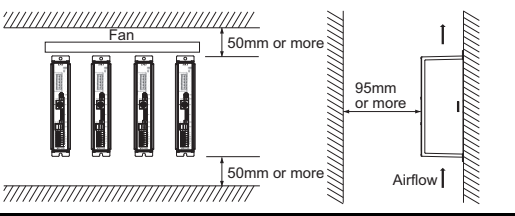

### **Power Supply and Emergency Stop Circuit**

This shows the circuit example when the emergency stop switch in the teaching pendant is enabled on the emergency stop circuit to be built up by the client.

• Driving Source Interruption Relay : External Type : ACON-C, PCON-C

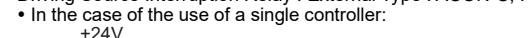

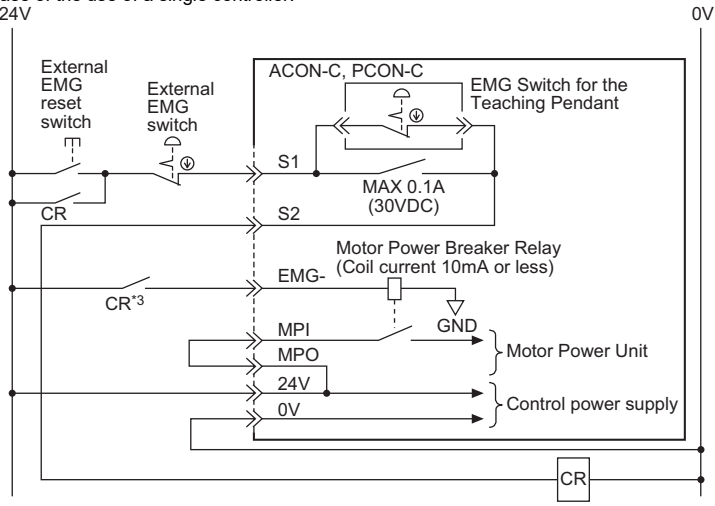

### • In the case of the use of two or more controllers:

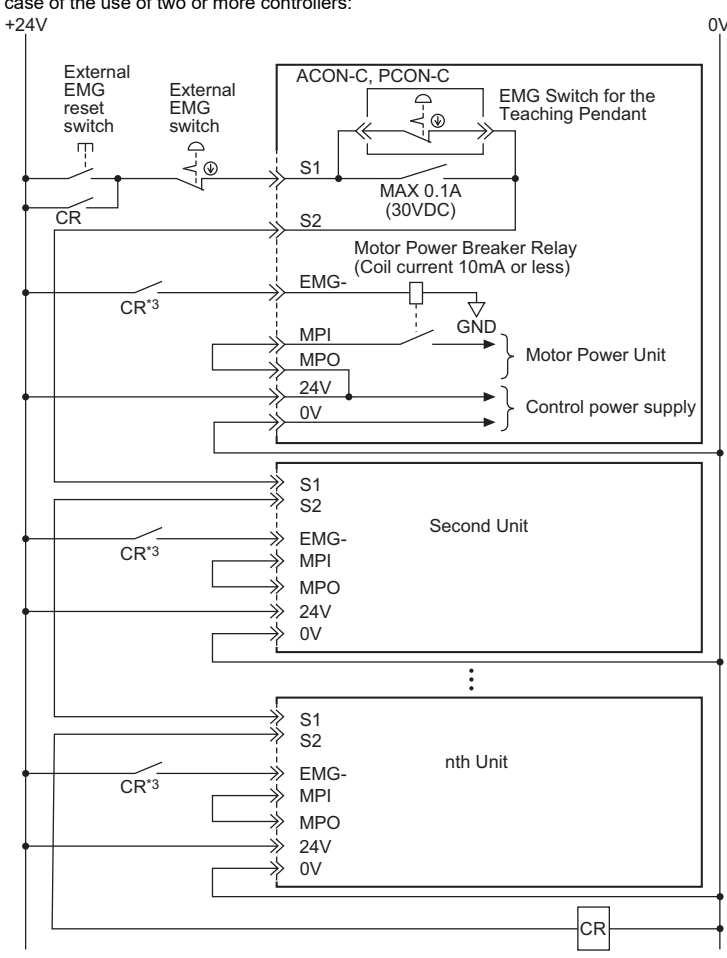

\*1 When the Motor drive power supply corresponding to the safety category class 2 is shut off, connect the 24V power to the EMG terminal and connect the contact to the MPI/MPO terminal.

0V

- When the teaching pendant is inserted into the controller, the controller confirms it automatically \*2
- \*3 For the CR contact, the rated voltage and rated current are "24VDC" and "0.1A".
- Driving Source Interruption Relay External Type : ACON-CG, PCON-CG
- In the case of the use of a single controller: Teaching Pendant

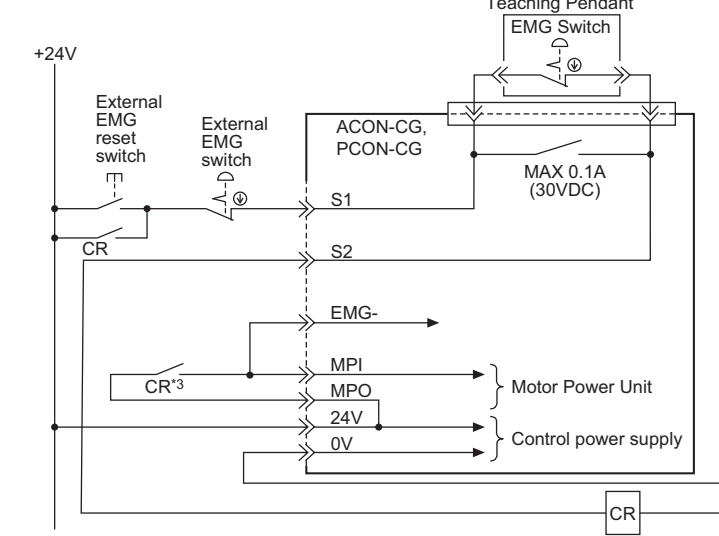

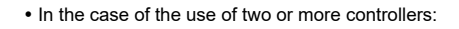

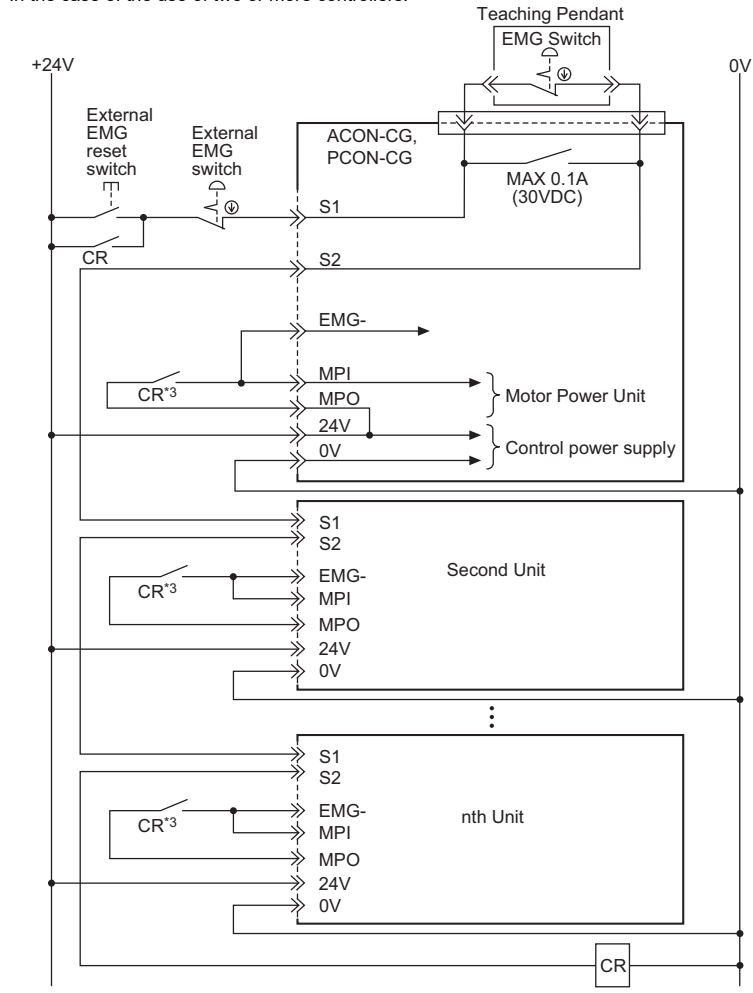

\*1 When the Motor drive power supply corresponding to the safety category class 2 is shut off, connect the 24V power to the EMG terminal and connect the contact to the MPI/MPO terminal.

- \*2 When the teaching pendant is inserted into the controller, the controller confirms it automatically.
- \*3 For the CR contact, select the rated volume and rated current based on the motor power capacity

# **Operation Modes and Functions (Common to Each Field Bus)**

| The machine can be  | oper |
|---------------------|------|
| (1) Remote I/O Mode | : T  |
| (2) Position/       | : T  |
| Simple Direct       | р    |
| Value Mode          | F    |
|                     | d    |

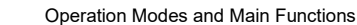

| Main Functions                                | Remote I/O<br>Mode | Position/<br>Simple Direct<br>Value Mode | Half Direct<br>Value Mode | Full Direct Value<br>Mode | Remote I/O<br>Mode 2 |
|-----------------------------------------------|--------------------|------------------------------------------|---------------------------|---------------------------|----------------------|
| No. of Occupied Channels<br>(DeviceNet)       | 1                  | 4                                        | 8                         | 16                        | 6                    |
| Number of occupied stations<br>(CC-Link)      | 1                  | 1                                        | 2                         | 4                         | 1                    |
| No. of Occupied Bytes (PROFIBUS)              | 2                  | 8                                        | 16                        | 32                        | 12                   |
| No. of Occupied Bytes (CompoNet)              | 2                  | 8                                        | 16                        | 32                        | 12                   |
| Operation with the Position No.<br>Specified  | 0                  | 0                                        | ×                         | ×                         | 0                    |
| Operation with the Position Data<br>Specified | ×                  | O (*1)                                   | 0                         | 0                         | ×                    |
| Speed and Acceleration Direct Setup           | ×                  | ×                                        | 0                         | 0                         | ×                    |
| Pressing Operation                            | 0                  | 0                                        | 0                         | 0                         | 0                    |
| Current Position Read                         | ×                  | 0                                        | 0                         | 0                         | 0                    |
| Current Speed Read                            | ×                  | ×                                        | 0                         | 0                         | 0                    |
| Completion Position No. Read                  | Ö                  | 0                                        | ×                         | ×                         | Ö                    |
| Max. Number of position table                 | 512                | 768                                      | Unused                    | Unused                    | 512                  |

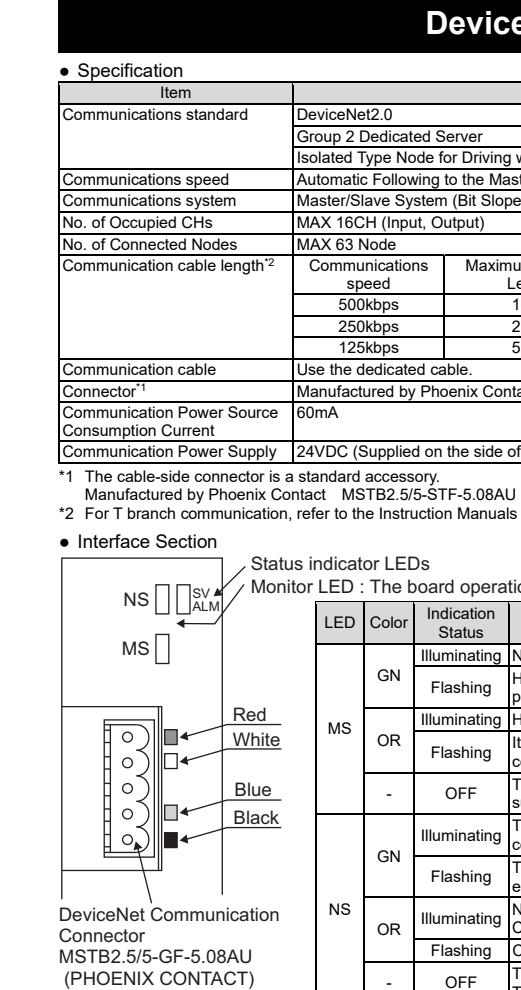

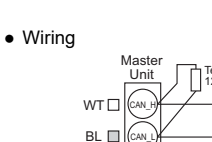

RD 🔲

BK

Class D gr.

rated selecting one mode from the following five operation modes. This is the method where the operation through PIO (24V I/O) is performed using the field bus. This is the method where the machine is operated by means of directly specifying the target osition using numerical values.

or the speed, acceleration, deceleration, or positioning width, the already registered position ata values are used.

(3) Half Direct Value Mode : In this operation mode, in addition to the target position, the speed, acceleration, deceleration and

push current value are directly specified using numerical values (4) Full Direct Value Mode : In this operation mode, all the values related to the position control, are directly specified using numerical values.

(5) Remote I/O Mode 2 : Here, the current position and current speed reading functions are added to the remote I/O mode

(\*1) The actuator is operated by specifying all position data, other than the position, using a position number.

# DeviceNet

| Specification                                       |                           |                   |                |  |  |  |  |  |
|-----------------------------------------------------|---------------------------|-------------------|----------------|--|--|--|--|--|
| DeviceNet2.0                                        |                           |                   |                |  |  |  |  |  |
| Group 2 Dedicated S                                 | erver                     |                   |                |  |  |  |  |  |
| Isolated Type Node f                                | or Driving with Network F | ower              |                |  |  |  |  |  |
| Automatic Following                                 | to the Master             |                   |                |  |  |  |  |  |
| Master/Slave System                                 | n (Bit Slope or Polling)  |                   |                |  |  |  |  |  |
| MAX 16CH (Input, O                                  | utput)                    |                   |                |  |  |  |  |  |
| MAX 63 Node                                         | MAX 63 Node               |                   |                |  |  |  |  |  |
| Communications                                      | Maximum Network           | Total Branch Line | Maximum Branch |  |  |  |  |  |
| speed                                               | Length                    | Length            | Line Length    |  |  |  |  |  |
| 500kbps                                             | 100m                      | 39m               |                |  |  |  |  |  |
| 250kbps                                             | 250m                      | 78m               | 6m             |  |  |  |  |  |
| 125kbps                                             | 500m                      | 156m              |                |  |  |  |  |  |
| Use the dedicated cable.                            |                           |                   |                |  |  |  |  |  |
| Manufactured by Phoenix Contact MSTB2.5/5-GF-5.08AU |                           |                   |                |  |  |  |  |  |
| 60mA                                                |                           |                   |                |  |  |  |  |  |
|                                                     |                           |                   |                |  |  |  |  |  |
| 24VDC (Supplied on                                  | the side of the DeviceNe  | t)                |                |  |  |  |  |  |

\*2 For T branch communication, refer to the Instruction Manuals for the master unit and PLC to be mounted.

Status indicator LEDs

Monitor LED : The board operation status and network conditions can be obtained.

| LED | Color | Indication<br>Status | Description                                                                                                    |  |  |  |
|-----|-------|----------------------|----------------------------------------------------------------------------------------------------|--|--|--|
|     |       | Illuminating         | Normal operation                                                                                                    |  |  |  |
|     | GN    | Flashing             | Hardware Error. It might be recovered with reconnect of the power.                                                  |  |  |  |
| MS  |       | Illuminating         | Hardware Error. The replacement of the board is required.                                                           |  |  |  |
| Wie | OR    | Flashing             | It is a minor error such as a user setting error or<br>configuration error. It can be recovered by re-setting, etc. |  |  |  |
|     | -     | OFF                  | The DeviceNet is being initialized, or the power is not<br>supplied.                                                |  |  |  |
|     | CN    | Illuminating         | The connection has been established and the<br>communication is being performed normally.                           |  |  |  |
|     | GN    | Flashing             | The machine is on-line, but the connection has not been established. Communication Stop (Network is normal).        |  |  |  |
| NS  | OR    | Illuminating         | Node address is duplicated or Busoff is detected.<br>Communication Unavailable.                                     |  |  |  |
|     |       | Flashing             | Communication Error (Communication Time-out Detection)                                                              |  |  |  |
|     | -     | OFF                  | The machine is not on-line.<br>The power to the DeviceNet is not supplied.                                          |  |  |  |

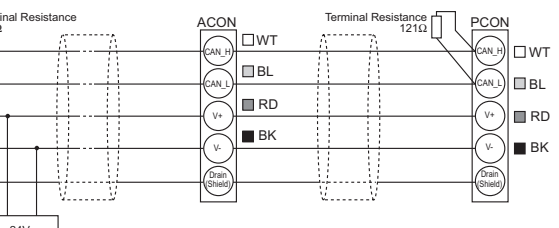

### Operation Mode Setting and Address Allocation

The operation mode is set using the parameters Set the mode change switch on the front of the board to "MANU" side and set the parameter No. 84 "FMOD: Field Bus Operation Mode" using the Personal Computer Application Software for RC.

• PLC output  $\rightarrow$  Input in ACON or PCON (\* "n" shows the node address for each axis)

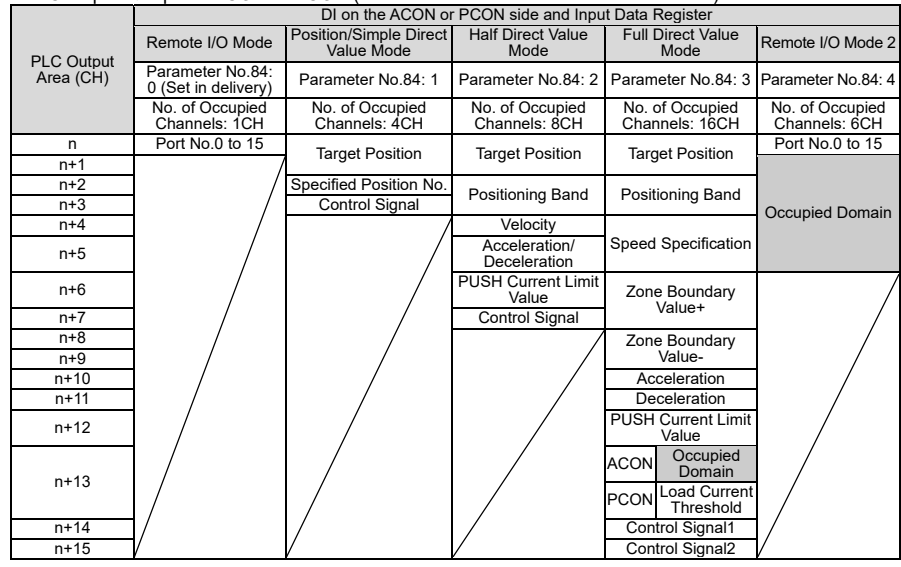

### - Output in ACON or PCON $\rightarrow$ PLC Input Side (\* "n" shows the word address of each axis.)

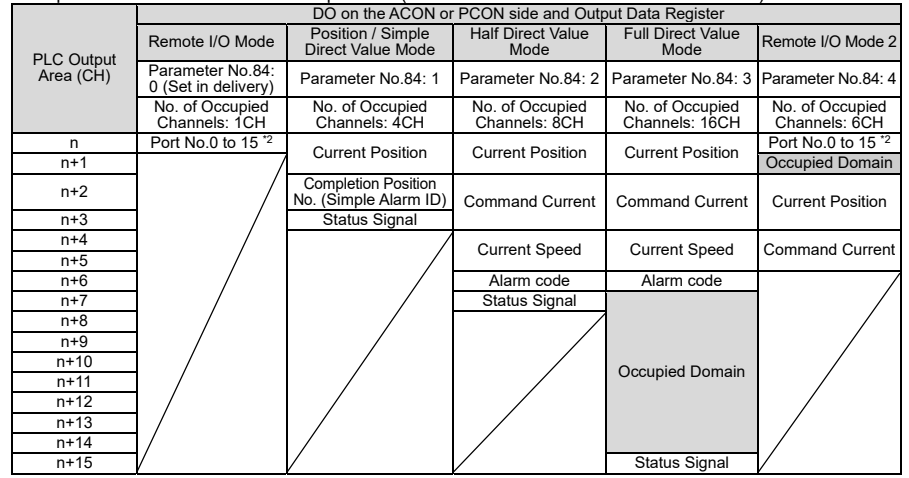

- \*1 The Occupied Domain shows the domain to be occupied with the operation mode setting. Therefore, this domain cannot be used for any other purpose. Also, be careful of using duplicated node addresses.
- \*2 When an alarm is sounded, the completion position No. (4 bits for PM1 to PM8) shows the simple alarm code. Station No. Setting
- The station No. is set using specific parameters.

Set the parameter No. 85 "NADR: Field Bus Node Address" using the personal computer application software for RC.

Settable Range:0 to 63 (It is set to "63" when the machine is delivered from the factory.) Communication Speed Setting

The setting for the communication speed is not required because it automatically follows the master's communication speed.

(Note) After the parameter setting, turn on the power to the controller again and return the mode toggle switch on the front of the controller to "AUTO" side

### **CC-Link**

| <ul> <li>Specification</li> </ul>           |                               |                                                      |            |      |      |      |  |  |
|---------------------------------------------|-------------------------------|------------------------------------------------------|------------|------|------|------|--|--|
| Item                                        |                               | Spe                                                  | cification |      |      |      |  |  |
| Communications standard                     | CC-Link Ver1.10               |                                                      |            |      |      |      |  |  |
| Communications speed                        | 10M/5M/2.5M/625k/156kbps      |                                                      |            |      |      |      |  |  |
| Communications system                       | Broad Cast Polling System     |                                                      |            |      |      |      |  |  |
| Number of occupied stations                 | Remote Device Station MAX 4   | Stations                                             |            |      |      |      |  |  |
| No. of Connected Stations                   | MAX 63 Stations               |                                                      |            |      |      |      |  |  |
| Communication apple longth*1                | Communications speed (bps)    | 10M                                                  | 5M         | 2.5M | 625k | 156k |  |  |
| Total Cable Length (m) 100 160 400 900 1200 |                               |                                                      |            |      |      |      |  |  |
| Communication cable                         | Use the dedicated cable.      |                                                      |            |      |      |      |  |  |
| Connector*2                                 | Manufactured by Phoenix Conta | Manufactured by Phoenix Contact MSTR2 5/5 CE 5 08411 |            |      |      |      |  |  |

\*1 For T branch communication, refer to the Instruction Manuals for the master unit and PLC to be mounted \*2 The cable-side connector is a standard accessory. Manufactured by Phoenix Contact MSTB2.5/5-STF-5.08AU

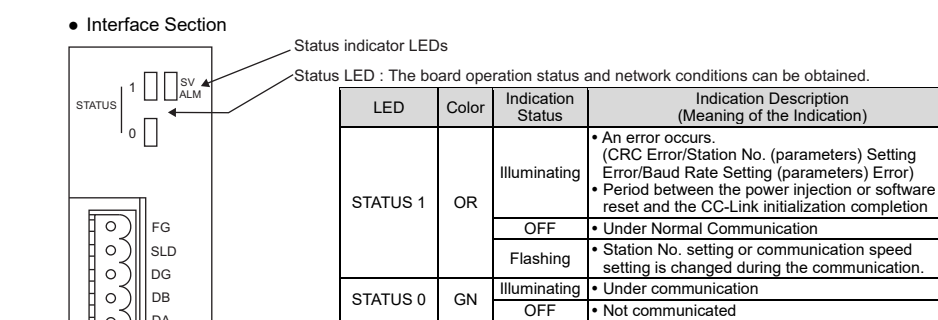

- CC-Link Communication Connector : MSTB2.5/5-GF-5.08AU (PHOENIX CONTACT)

inator varies according to the model name

Full Direct Value

Mode

Number of occ stations : 4 Sta

Occupied Domai

Target Position

Positioning Width

Velocity

Zone Boundary Value+

Zone Boundary

Value

Acceleration

Deceleration

PUSH Current Limi

Value

PCON Load Currer Threshold

Control Signal1

Control Signal2

Full Direct Value

Mod

Parameter No.84: 3

lumber of occupie

tations : 4 Station

Occupied Domain

Current Position

Command Current

Current Speed

Alarm code

Occupied Domain

Status Signal

ACON

Occupied Domain

emote I/O Mode

Parameter No.84: 4

Number of occupied stations : 1 Station

Port No 0 to 15

Occupied Domain

Remote I/O Mode 2

Parameter No.84: 4

lumber of occupie

stations : 1 Station Port No.0 to 15

Occupied Domain

Current Position

Current Speed

Cable FANC-SBH 12002 1/2W (CC-Link dedicated high performance cable) Cable FANC-SB·····10Ω 1/2W (CC-Link Dedicated Cable)

of the CC-Link compatible cable as follows: Cable FANC-SBH···130Ω 1/2W

PCON

SLD and FG are internally connected

DI on the ACON or PCON side and Input Data Register

Half Direct Value

Parameter No.84: 1 Parameter No.84: 2 Parameter No.84: 3

Occupied Domain

Target Position

Positioning Width

Velocity

Acceleration

Deceleration

PUSH Current Lim

Value

Control Signal

DO on the ACON or PCON side and Input Data Register

Half Direct Value

Mod

Number of occupie

stations : 2 Statior

Occupied Domain

Current Position

Command Current

Current Speed

Alarm code

Status Signal

Mode

Number of occu stations : 2 Stati

Set the mode change switch on the front of the board to "MANU" side and set the parameter No. 84

"FMOD: Field Bus Operation Mode" using the Personal Computer Application Software for RC.

CC-Link Dedicated Cable

• PLC output  $\rightarrow$  Input in ACON or PCON (\* "n" shows the node address for each axis)

Position/Simple Direct Value Mode

Number of occupied stations : 1 Station

Occupied Domair

Target Position

pecified Position No

Control Signal

• Output in ACON or PCON  $\rightarrow$  PLC Input Side (\* "n" shows the node address for each axis)

Parameter No.84: 1 Parameter No.84: 2

Position/Simple

Number of occupied

stations : 1 Station

Occupied Domain

Current Position

Completion Position N

Status Signa

(Simple Alarm ID)

Direct Value Mod

DA 0

CC-Link Dedicated Ca

ACON

(FG)

SLD and FG are internally connected.

Operation Mode Setting and Address Allocation

The operation mode is set using the parameters.

Remote I/O Mode

Parameter No.84

0 (Set in delivery)

Number of occupied stations : 1 Station

Occupied Domain

Remote I/O Mode

Parameter No.84

) (Set in delivery)

Number of occupie

Occupied Doma

RX n0 to nF Port No.0 to 15 \*2

stations : 1 Station

RY n0 to nF Port No.0 to 15

• Wiring

Mas

Unit

DB)

DG

(SLD)

FG

Address or

the PLC side

(n+1) 0 to (n+1)F

RWw (n+0)

RWw (n+1)

RWw (n+2)

RWw (n+3)

RWw (n+4)

RWw (n+5)

RWw (n+6)

RWw (n+7)

RWw (n+8)

RWw (n+9)

RWw (n+A)

RWw (n+B)

RWw (n+C)

RWw (n+D)

RWw (n+E

RWw (n+F)

Address on the PLC side

RX (n+1) 0 to (n+1)F

RWr (n+0)

RWr (n+1)

RWr (n+2)

RWr (n+3)

RWr (n+4)

RWr (n+5)

RWr (n+6)

RWr (n+7)

RWr (n+8)

RWr (n+9)

RWr (n+A)

RWr (n+B) RWr (n+C)

RWr (n+D)

RWr (n+E)

RWr (n+F)

### Station No. Setting The station No is set using specific parameters software for RC.

- Settable Range : 1 to 64 (Already set in system delivery) • Communication Speed Setting
- application software.

| Set Value           | Communications speed |
|---------------------|----------------------|
| 0 (Set in delivery) | 156kbps              |
| 1                   | 625kbps              |
| 2                   | 2.5Mbps              |
| 3                   | 5Mbps                |
| 4                   | 10Mbps               |

(Note) After the parameter setting, turn on the power to the controller again and return the mode toggle switch on the front of the controller to "ALITO" side

| Item                      |
|---------------------------|
| Communications standard   |
| Communications speed      |
| Communications system     |
| Occupied Domain           |
| No. of Connected Stations |
| Communication cable leng  |
|                           |
|                           |
|                           |
|                           |
|                           |
|                           |
| Communication cable       |
| Communication cable       |

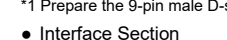

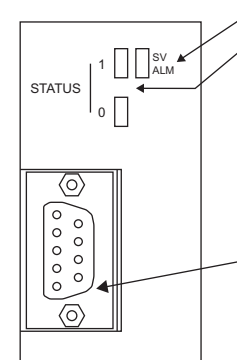

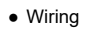

# Unit 3000 2200

• Bus Terminal Treatment resistance

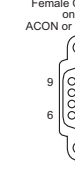

 Operation Mode Setting and Address Allocation The operation mode is set using the parameters Set the mode change switch on the front of the board to "MANU" side and set the parameter No. 84 "FMOD: Field Bus Operation Mode" using the Personal Computer Application Software for RC.

\*1 The Occupied Domain stands for the domain occupied depending on the setting of the remote device station quantity. Therefore, this domain cannot be used for any other purpose. Also, take care to avoid shared use of the data register.

\*2 When an alarm is sounded, the completion position No. (4 bits for PM1 to PM8) shows the simple alarm code.

Set the parameter No. 85 "NADR: Field Bus Node Address" using the personal computer application

Set the parameter No.86 "FBRS: Field Bus Communication Speed" using the RC personal computer

(Note) Set the Station Data for the Master Station to "ver 1, Remote Device Station".

# PROFIBUS-DP

| Specification                                                         |                                                            |              |  |  |  |  |  |  |
|-----------------------------------------------------------------------|------------------------------------------------------------|--------------|--|--|--|--|--|--|
| OFIBUS-DP                                                             |                                                            |              |  |  |  |  |  |  |
| ansmission path format                                                |                                                            |              |  |  |  |  |  |  |
| ybrid System (Master/Slave S                                          | /brid System (Master/Slave System or Token Passing System) |              |  |  |  |  |  |  |
| AX 32byte (Input, Output)                                             |                                                            |              |  |  |  |  |  |  |
| AX 32 Stations/Segment Available up to 126 stations with the repeater |                                                            |              |  |  |  |  |  |  |
| Maximum Total Network Communications speed Cable Type                 |                                                            |              |  |  |  |  |  |  |
| 00m                                                                   | 12,000/6,000/3,000kbps                                     |              |  |  |  |  |  |  |
| 200m                                                                  | 1,500kbps                                                  |              |  |  |  |  |  |  |
| 100m                                                                  | 500kbps                                                    | Type A Cable |  |  |  |  |  |  |
| 000m                                                                  | 187.5kbps                                                  |              |  |  |  |  |  |  |
| 200m 9.6/19.2/93.75kbps                                               |                                                            |              |  |  |  |  |  |  |
| vist Pair Cable with a Shield AWG18                                   |                                                            |              |  |  |  |  |  |  |
| pin female D-sub Connector                                            | pin female D-sub Connector                                 |              |  |  |  |  |  |  |
| s/Tree/Star                                                           |                                                            |              |  |  |  |  |  |  |

\*1 Prepare the 9-pin male D-sub connector as the connector on the cable side.

### Status indicator LEDs

Status LED : The board operation status and network conditions can be obtained.

|   | LED                    | Color    | Indica<br>Stat | ation<br>tus                                           | Indication Description (Meaning of the Indication)                               |  |
|---|------------------------|----------|----------------|--------------------------------------------------------|----------------------------------------------------------------------------------|--|
|   |                        | GN       | Illumin        | ating                                                  | The communication is being performed normally from the field bus in online mode. |  |
|   | 51A105 1               |          | Flash          | ning                                                   | The machine is in offline mode from the field bus                                |  |
|   |                        | OR       | Flash          | ning                                                   | A communication error is caused.                                                 |  |
|   |                        | CN       | Illumin        | ating                                                  | The machine is in the normal operation.                                          |  |
|   | STATUS 0               | GN       | Flashing       |                                                        | Preparation for the operation is performed.                                      |  |
|   | 0111000                | OR       | Illuminating   |                                                        | A communication hardware error was detected in the operation preparation mode.   |  |
| _ | -PROFIBUS-DP Communica |          |                | ation (                                                | Connector : 9 pin female D-sub                                                   |  |
|   | Pin No.                | Descri   | ption          |                                                        | Contents                                                                         |  |
|   | 3                      | 3 B-Line |                | RxD·TxD (Communication Line on the Plus Terminal Side) |                                                                                  |  |
|   | 5 GND                  |          | D              | Signal Cable Grounding (Insulated)                     |                                                                                  |  |
|   | 6 +5V                  |          |                | 5V O                                                   | output (Insulated)                                                               |  |
|   | 8                      | A-Li     | ne             | /RxD                                                   | /TxD (Signal Line on the Minus Terminal Side)                                    |  |
|   | Housing                | Shie     | eld            | Cable                                                  | e Shield (for Case and Connection)                                               |  |

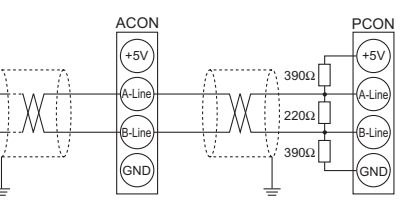

When the line is connected to the network terminal, connect the terminal resistance to the PROFIBUS-DP communication connector as shown in the following figure, or use the connector with the terminal

• Example of using the connector with the terminal resistance : SUBCON-PLUS-PROFIB/AX/SC (PHOENIX CONTACT) · Connection of the Terminal Resistance

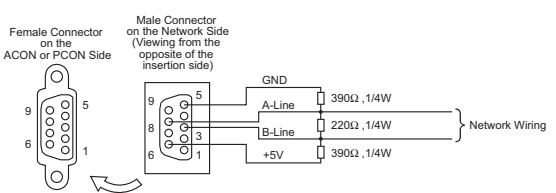

| PLC output -       | $\rightarrow$ Input in ACON or PCON (* "n" shows the word address of each axis.) |                                                     |                               |                                 |                              |  |  |  |  |
|--------------------|----------------------------------------------------------------------------------|-----------------------------------------------------|-------------------------------|---------------------------------|------------------------------|--|--|--|--|
|                    |                                                                                  | DI on the ACON or PCON side and Input Data Register |                               |                                 |                              |  |  |  |  |
|                    | Remote I/O Mode                                                                  | Position/Simple<br>Direct Value Mode                | Half Direct Value<br>Mode     | Full Direct Value<br>Mode       | Remote I/O Mode 2            |  |  |  |  |
| Address            | Parameter No.84:<br>0 (Set in delivery)                                          | Parameter No.84: 1                                  | Parameter No.84: 2            | Parameter No.84: 3              | Parameter No.84: 4           |  |  |  |  |
|                    | No. of Occupied<br>Bytes: 2                                                      | No. of Occupied<br>Bytes: 8                         | No. of Occupied<br>Bytes: 16  | No. of Occupied<br>Bytes: 32    | No. of Occupied<br>Bytes: 12 |  |  |  |  |
| %QW n              | Port No.0 to 15                                                                  | Target Position                                     | Target Position               | Target Position                 | Port No.0 to 15              |  |  |  |  |
| %QW n+1            | /                                                                                | Target Position                                     | larger Position               | rarget Position                 |                              |  |  |  |  |
| %QW n+2<br>%QW n+3 | /                                                                                | Specified Position No.<br>Control Signal            | Positioning Band              | Positioning Band                | Occupied Domain              |  |  |  |  |
| %QW n+4            | 1 /                                                                              |                                                     | Velocity                      |                                 |                              |  |  |  |  |
| %QW n+5            |                                                                                  |                                                     | Acceleration/<br>Deceleration | Speed Setup                     | /                            |  |  |  |  |
| %QW n+6            |                                                                                  |                                                     | PUSH Current Limit<br>Value   | Zone Boundary                   |                              |  |  |  |  |
| %QW n+7            |                                                                                  |                                                     | Control Signal                | value                           | /                            |  |  |  |  |
| %QW n+8<br>%QW n+9 |                                                                                  |                                                     |                               | Zone Boundary<br>Value-         |                              |  |  |  |  |
| %QW n+10           | /                                                                                |                                                     |                               | Acceleration                    |                              |  |  |  |  |
| %QW n+11           |                                                                                  |                                                     |                               | Deceleration                    |                              |  |  |  |  |
| %QW n+12           |                                                                                  |                                                     |                               | PUSH Current Limit<br>Value     |                              |  |  |  |  |
| %OW n+13           |                                                                                  |                                                     |                               | ACO Occupied<br>N Domain        |                              |  |  |  |  |
|                    |                                                                                  |                                                     |                               | PCO Load Current<br>N Threshold |                              |  |  |  |  |
| %QW n+14           | /                                                                                | /                                                   |                               | Control Signal1                 | /                            |  |  |  |  |
| %QW n+15           | /                                                                                | V                                                   | V                             | Control Signal2                 | V                            |  |  |  |  |
| · Output in AC     |                                                                                  | 0                                                   | about the word of             | Idrago of each avia             | 1                            |  |  |  |  |

• Output in ACON or PCON → PLC Input Side (\* "n" shows the word address of each axis.)

|          | DO on the ACON or PCON side and Input Data Register |                                              |                              |                              |                              |
|----------|-----------------------------------------------------|----------------------------------------------|------------------------------|------------------------------|------------------------------|
|          | Remote I/O Mode                                     | Position/Simple<br>Direct Value Mode         | Half Direct Value<br>Mode    | Full Direct Value<br>Mode    | Remote I/O Mode 2            |
| Address  | Parameter No.84:<br>0 (Set in delivery)             | Parameter No.84: 1                           | Parameter No.84: 2           | Parameter No.84: 3           | Parameter No.84: 4           |
|          | No. of Occupied<br>Bytes: 2                         | No. of Occupied<br>Bytes: 8                  | No. of Occupied<br>Bytes: 16 | No. of Occupied<br>Bytes: 32 | No. of Occupied<br>Bytes: 12 |
| %IW n    | Port No.0 to 15 *2                                  | Current Position                             | Current Position             | Current Position             | Port No.0 to 15              |
| %IW n+1  | /                                                   | Ourient i osition                            | Ourient i Osition            | Ourient i Osition            | Occupied Domain              |
| %IW n+2  |                                                     | Completion Position No.<br>(Simple Alarm ID) | Command Current              | Command Current              | Command Current              |
| %IW n+3  | /                                                   | Status Signal                                |                              |                              |                              |
| %IW n+4  |                                                     |                                              | Current Speed                | Current Speed                | Current Speed                |
| %IW n+6  |                                                     |                                              | Alarm code                   | Alarm code                   |                              |
| %IW n+7  |                                                     |                                              | Status Signal                |                              |                              |
| %IW n+8  |                                                     |                                              |                              |                              |                              |
| %IW n+9  |                                                     |                                              |                              |                              |                              |
| %IW n+10 |                                                     |                                              |                              | Occupied Domain              |                              |
| %IW n+11 |                                                     |                                              |                              |                              |                              |
| %IW n+12 |                                                     |                                              |                              |                              |                              |
| %IW n+13 |                                                     |                                              |                              |                              |                              |
| %IW n+14 | /                                                   |                                              |                              | -                            |                              |
| %IW n+15 | /                                                   | 1/                                           | /                            | Status Signal                | /                            |

\*1 The Occupied Domain shows the domain to be occupied with the operation mode setting.

- Therefore, this domain cannot be used for any other purpose. Also, be careful of using duplicated node addresses. When an alarm is sounded, the completion position No. (4 bits for PM1 to PM8) shows the simple alarm code. \*2
- Station No. Setting
- The station No. is set using specific parameters.

Set the parameter No. 85 "NADR: Field Bus Node Address" using the personal computer application software for RC

- Settable Range : 0 to 125 (It is set to "1" when the machine is delivered from the factory.) Communication Speed Setting
- The setting for the communication speed is not required because it automatically follows the master's communication speed.

(Note) After the parameter setting, turn on the power to the controller again and return the mode toggle switch on the front of the controller to "AUTO" side

### CompoNet

| <ul> <li>Specification</li> </ul>  |                                                                                                    |
|------------------------------------|----------------------------------------------------------------------------------------------------|
| Item                               | Specification                                                                                             |
| Communications system              | CompoNet Special Protocol                                                                                 |
| Communication Type                 | Remote I/O Communication                                                                                  |
| Communications speed               | Automatic Following to the Master                                                                         |
| Communication cable length         | Complying with the CompoNet Specifications                                                                |
| Slave Type                         | Word Mix Slave                                                                                            |
| Settable Node Address              | 0 to 63 (Setting using the Controller Parameters)                                                         |
| Communication cable                | Round Cable (JIS C3306, VCTF2 conductor)<br>Flat cable I (Without a sheath) Flat cable II (With a sheath) |
| Connector (on the Controller Side) | XW7D-PB4-R (Equivalent to OMRON product)                                                                  |
|                                    | ·                                                                                                    |

### Interface Section

Status indicator LEDs Monitor LED : The board operation status and network conditions can be obtained. NS Indication Status LED Color Description GN Illuminating In the normal operation Illuminating Hardware Error. The replacement of the board is required. MS It is a minor error such as a user setting error or configuration error. It can be recovered by re-setting, etc. MS RD Flashing OFF The CompoNet is being initialized, or the power is not supplied. - BS-The connection has been established and the communication is BDL Illuminating being performed normally. The machine is on-line, but the connection has not been GN — BDH Flashing established. Communication Stop (Network is normal) NS — BS+ Illuminating A duplicated node address is considered RD Flashing Communication Error (Communication Time-out Detection) The machine is not on-line OFF The power is not supplied.

CompoNet Communication Connector : XW7D-PB4-R (OMRON)

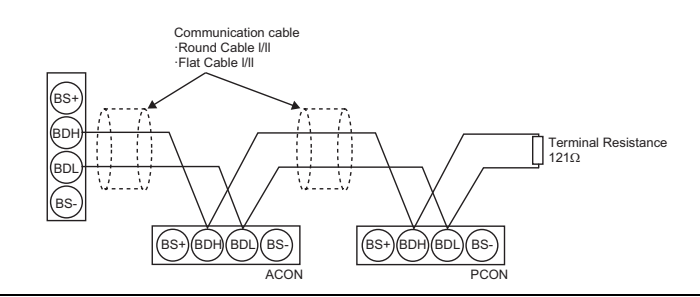

For the ACON or PCON equipped with CompoNet, communication supply power is not required. However, when a multiple electrical feed is performed, connect the communication power cable to the BS+ and BS- terminals on ACON or PCON.

### Operation Mode Setting and Address Allocation

PLC output → Input in ACON or PCON (\* "n" shows the node address for each axis)

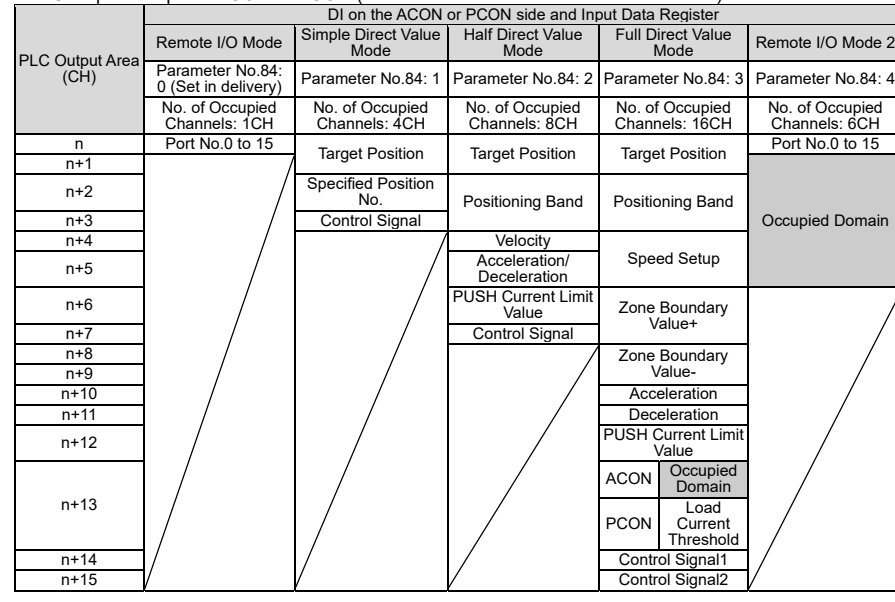

### • Output in ACON or PCON $\rightarrow$ PLC Input Side (\* "n" shows the node address for each axis)

|                | DO on the ACON or PCON side and Output Data Register |                                              |                                  |                                   |                                  |  |  |
|----------------|------------------------------------------------------|----------------------------------------------|----------------------------------|-----------------------------------|----------------------------------|--|--|
| PLC Input Area | Remote I/O Mode                                      | Simple Direct Value<br>Mode                  | Half Direct Value<br>Mode        | Full Direct Value<br>Mode         | Remote I/O Mode 2                |  |  |
| (CH)           | Parameter No.84:<br>0 (Set in delivery)              | Parameter No.84: 1                           | Parameter No.84: 2               | Parameter No.84: 3                | Parameter No.84: 4               |  |  |
|                | No. of Occupied<br>Channels: 1CH                     | No. of Occupied<br>Channels: 4CH             | No. of Occupied<br>Channels: 8CH | No. of Occupied<br>Channels: 16CH | No. of Occupied<br>Channels: 6CH |  |  |
| n              | Port No.0 to 15 *2                                   | Current Position                             | Current Position                 | Current Position                  | Port No.0 to 15                  |  |  |
| n+1            | /                                                    | -                                            |                                  |                                   | Occupied Domain                  |  |  |
| n+2            |                                                      | Completion Position No.<br>(Simple Alarm ID) | Command Current                  | Command Current                   | Target Position                  |  |  |
| n+3            | /                                                    | Status Signal                                |                                  |                                   |                                  |  |  |
| n+4            |                                                      | /                                            | Current Speed                    | Current Speed                     | Command Current                  |  |  |
| n+5            | /                                                    | /                                            | odirolik opood                   | odirolik opood                    | oominana oanone                  |  |  |
| n+6            |                                                      |                                              | Alarm code                       | Alarm code                        | /                                |  |  |
| n+7            |                                                      |                                              | Status Signal                    |                                   |                                  |  |  |
| n+8            |                                                      |                                              | /                                |                                   |                                  |  |  |
| n+9            |                                                      |                                              |                                  |                                   |                                  |  |  |
| n+10           | /                                                    |                                              |                                  | Occupied Demain                   |                                  |  |  |
| n+11           |                                                      |                                              |                                  | Occupied Domain                   |                                  |  |  |
| n+12           |                                                      |                                              |                                  |                                   |                                  |  |  |
| n+13           |                                                      |                                              |                                  |                                   |                                  |  |  |
| n+14           | /                                                    | /                                            |                                  |                                   |                                  |  |  |
| n+15           | /                                                    | /                                            | /                                | Status Signal                     | /                                |  |  |
|                |                                                      |                                              |                                  |                                   |                                  |  |  |

The Occupied Domain shows the domain to be occupied with the operation mode setting. Therefore, this domain cannot be used for any other purpose. Also, be careful of using duplicated node addresses.

Station No. Setting

The station No. is set using specific parameters.

Set the parameter No. 85 "NADR: Field Bus Node Address" using the personal computer application software for RC

Settable Range : 0 to 63 (It is set to "0" when the machine is delivered from the factory.)

(Note) The setting for the communication speed is not required because it automatically follows the master's communication cnood

(Note) After the parameter setting, turn on the power to the controller again and return the mode toggle switch on the front of the controller to "AUTO" side.

| Communications speed                  |   |
|---------------------------------------|---|
| Max. Transmission Distance            |   |
| Min. Inter-Station Distance           |   |
| No. of Connected Slaves               |   |
| Transmission Frequency                |   |
| Transmission Frequency                |   |
| Node Address Setting Range            |   |
| Communication cable                   |   |
| Connector                             |   |
| <ul> <li>Interface Section</li> </ul> |   |
|                                       | S |
| I I I I I I I I I I I I I I I I I I I | E |
| Wiring Master Unit                    |   |

Specification

Slave Type

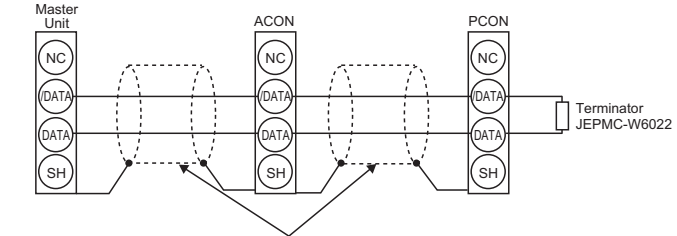

| • PLC output $\rightarrow$ Input in ACON or PCON      |                                                     |                                      |                             |                    |  |
|-------------------------------------------------------|-----------------------------------------------------|--------------------------------------|-----------------------------|--------------------|--|
|                                                       | DI on the ACON or PCON side and Input Data Register |                                      |                             |                    |  |
| Address on the<br>PLC side                            | Remote I/O Mode                                     | Position/Simple Direct<br>Value Mode | Half Direct Value Mode *1   | Remote I/O Mode 2  |  |
| (Byte Address)                                        | Parameter No.84:<br>0 (Set in delivery)             | Parameter No.84: 1                   | Parameter No.84: 2          | Parameter No.84: 4 |  |
| 5, 6                                                  | Port No.0 to 15                                     | Target Position                      | Target Position             | Port No.0 to 15    |  |
| 7, 8                                                  |                                                     | Target Position                      | Target Position             | /                  |  |
| 9, 10                                                 |                                                     | Specified Position No.               | Booitioning Bond            |                    |  |
| 11, 12                                                |                                                     | Control Signal                       | Positioning Band            |                    |  |
| 13, 14                                                |                                                     | /                                    | Velocity                    |                    |  |
| 15 16                                                 |                                                     |                                      | Acceleration/               |                    |  |
| 15, 10                                                |                                                     |                                      | Deceleration                |                    |  |
| 17, 18                                                |                                                     |                                      | PUSH Current Limit<br>Value |                    |  |
| 19, 20                                                |                                                     |                                      | Control Signal              |                    |  |
| • Output in ACON or PCON $\rightarrow$ PLC Input Side |                                                     |                                      |                             |                    |  |

|                                                                                                  | DO on the ACON or PCON side and Output Data Register |                                             |                                  |                    |
|--------------------------------------------------------------------------------------------------|------------------------------------------------------|---------------------------------------------|----------------------------------|--------------------|
| Address on the<br>PLC side                                                                       | Remote I/O Mode                                      | Position/Simple Direct<br>Value Mode        | Half Direct Value Mode *1        | Remote I/O Mode 2  |
| (Byte Address)                                                                                   | Parameter No.84:<br>0 (Set in delivery),             | Parameter No.84: 1                          | Parameter No.84: 2               | Parameter No.84: 4 |
| 5, 6                                                                                             | Port No.0 to 15                                      | Current Position                            | Current Resition Port No.0 to 15 |                    |
| 7, 8                                                                                             |                                                      | Current Position                            | Current Position                 |                    |
| 9, 10<br>11, 12                                                                                  |                                                      | Specified Position No.<br>(Simple Alarm ID) | Command Current                  | Current Position   |
| 13, 14<br>15, 16                                                                                 |                                                      | Status Signal                               | Current Speed                    | Command Current    |
| 17, 18                                                                                           |                                                      |                                             | Alarm code                       |                    |
| 19, 20                                                                                           |                                                      |                                             | Status Signal                    |                    |
| (Note) Be careful of using duplicated node addresses. (*1) It can not be used with 17-byte mode. |                                                      |                                             |                                  |                    |

- Node Address Setting The node address is set using specific parameters.
- software for RC.

| • | Communication Speed                |
|---|------------------------------------|
|   | O - 4 Ale - management - 4 - m N - |

| Set the parameter NO.0        |
|-------------------------------|
| application software.         |
| Set Value                     |
| 0                             |
| 1                             |
| 2 (Set in delivery)           |
| (Note) After the peremeter of |

(Note) After the parameter setting, tu the controller to "AUTO" side.

# MECHATROLINK

|                 | Specification                                                             |
|-----------------|---------------------------------------------------------------------------|
|                 | Intelligent I/O                                                           |
| MECHATROLINK I  | 4 Mbps                                                                    |
| MECHATROLINK II | 10 Mbps                                                                   |
|                 | 50m                                                                       |
|                 | 0.5m                                                                      |
| MECHATROLINK I  | 15 Stations                                                               |
| MECHATROLINK II | 30 Stations (In the case of 17 stations or more, a repeater is required.) |
|                 | 1 to 8ms                                                                  |
| MECHATROLINK I  | 17 byte                                                                   |
| MECHATROLINK II | 17/32 byte                                                                |
|                 | 61 to 7F [hex]                                                            |
|                 | Twist Pair Cable with a Shield (Characteristic Impedance $130\Omega$ )    |
| Controller side | USB-AR/1-T11 (Equivalent to DDK product)                                  |

Status indicator LEDs

Status LED : The board operation status and network conditions can be obtained.

|   | LED      | Color | Indication<br>Status | Description                                                                         |
|---|----------|-------|----------------------|-------------------------------------------------------------------------------------|
|   | STATUS 1 | GN    | Illuminating         | The communication is being performed normally<br>from the field bus in online mode. |
|   |          | RD    | Illuminating         | A communication error occurred.                                                     |
|   |          | -     | OFF                  | The machine is in offline mode from the field bus.                                  |
| A |          | GN    | Illuminating         | The machine is in the normal operation.                                             |
| A | STATUS 0 | RD    | Illuminating         | A communication hardware error was detected in the operation preparation mode.      |
|   |          | -     | OFF                  | In the standby mode or the power has not been<br>supplied.                          |

ECHATROLINK Communication Connector : USB-AR41-T11 (DDK)

MECHATROLINK Cable JEPMC-W6002-0 JEPMC-W6003-0

### Operation Mode Setting and Address Allocation

Set the parameter No. 85 "NADR: Field Bus Node Address" using the personal computer application

Settable Range : 61 to 7F [hex] (It is set to "61" when the machine is delivered from the factory.) d Setting

.86 "FBRS: Field Bus Communication Speed" using the RC personal computer

|    | Communications speed                                                                            | Data Length |  |  |
|----|-------------------------------------------------------------------------------------------------|-------------|--|--|
|    | 4 Mbps (MECHATROLINK I)                                                                         | 17 byte     |  |  |
|    | 10 Mbps (MECHATROLINK II)                                                                       | 17 byte     |  |  |
|    | 10 Mbps (MECHATROLINK II)                                                                       | 32 byte     |  |  |
| ng | ng, turn on the power to the controller again and return the mode toggle switch on the front of |             |  |  |

### **Starting Procedure**

| When using this product for the first time, make sure to avoid mistakes and incorrect wiring by referring to the procedure below                                                                                                    |
|----------------------------------------------------------------------------------------------------|
| Check of Packed Items $No \rightarrow$<br>Are there all the delivered items? Contact the sales shop.                                                                                                    |
| ↓ Yes                                                                                                    |
| Installation and Wiring<br>Install the controller and actuator and perform wiring according<br>to the instruction manual and the contents in this book.<br>→ Point Check Item<br>Have you performed the frame grounding (FG) and protective earthing (PE)?<br>Has the noise countermeasure been taken?                                                                                                    |
| ← Yes                                                                                                    |
| Operation Mode Setting<br>Set it according to the items for the operation modes and functions, and each field bus.<br>(Operation Mode, Station No. and Communication Speed)                                                                                                    |
| Power Supply and Alarm Check<br>Connect the personal computer or teaching pendant, set the mode<br>change switch to "MANU" side and input the power to each unit.<br>Select [Faching Mode 1 Safety Speed Enabled/PIO Startup Disabled]<br>in the personal computer application software or the teaching pendant.                                                                                                    |
| t Yes                                                                                                    |
| Set the safety speed.<br>Set it using the parameter No. 35, if necessary.<br>When the machine is delivered, the safety speed has been set to "100mm/s".                                                                                                    |
| Servo ON<br>Turn ON the servo motor with the personal computer or<br>teaching pendant operation. → Check Item<br>Does the Status LED Indicator<br>[SV] illuminate in green? → When an alarm is sounded, connect the<br>personal computer or teaching pendant<br>and confirm the alarm description to treat                                                                                                    |
| /1_Note     When the machine is turned ON/OFF repeatedly at the same position, it might be lowered slightly due to its own weight.       Take care not to catch your hand or damage the work.                                                                                                    |
|                                                                                                    |
| Check that the emergency stop circuit (or motor drive-power cutoff circuit)<br>operates normally to turn off the servo.                                                                                                    |
| ↓ Yes                                                                                                    |
| Target Position Setting         Set a target position in the "Position" field for each position in the position table.         When carrying out direct teaching, perform home return operation first.         When the unit is equipped with the brake, move it after setting the brake release switch to "BK RLS" side.                                                                                                    |
| ↓ Yes                                                                                                    |
| <ul> <li>Trial Run Adjustment         <ul> <li>(1) Set the safety speed to "Disable" using the personal computer application software or teaching pendant and perform the performance check.</li> <li>(2) Set the personal computer or teaching pendant to "MANU" operation mode, select the 'Monitor Mode 2: Safety Speed Disabled/PIO Start-up Permitted' and then, remove it from the controller.</li> <li>(3) Set the mode toggle switch to "AUTO".</li> <li>(4) Set the field bus on the host side.</li> </ul> </li> </ul> |
| ↓Yes                                                                                                    |
| Check Item Start up the host side and check if the LED indications on the front panel for each field bus are as follows. C-Link : STATUS1 OFF, STATUS0 Green Light is turned ON. DeviceNet, CompoNet : Green light is turned ON MS and NS. PPORIBURS MECHATEPONING : Green light is the tweed ON for both MS and NS. PPORIBURS                                                                                                    |

I → Yes The driving preparation was completed above. Please do the system driving adjustment.

### **Trouble Shooting**

When an error is caused, in the case of ACON or PCON, the operation status can be checked using the status LED on the front panel.

| <ul> <li>In th</li> </ul>                          | ne case                                                   | e of De                                    | viceN       | et:                                                                                                  | ○ : Illuminating ● : OFF ◎ : Flashing                                                                                                    |  |
|----------------------------------------------------|-----------------------------------------------------------|--------------------------------------------|-------------|----------------------------------------------------------------------------------------------------|----------------------------------------------------------------------------------------------------|--|
|                                                    | Monito                                                    | or LED                                     |             |                                                                                                    |                                                                                                    |  |
| MS                                                 |                                                           | NS                                         |             | Status                                                                                               | Treatment                                                                                                    |  |
| GN                                                 | RD                                                        | GN                                         | RD          |                                                                                                    |                                                                                                    |  |
| 0                                                  | -                                                         | 0                                          | •           | Normal operation                                                                                     |                                                                                                    |  |
| 0                                                  | -                                                         | •                                          | •           | Waiting for the completion<br>of the node address<br>duplication check on the<br>master side         | Check if the communication speed of the master is the same as<br>that for all the slave units.<br>Correct the setting and re-start the machine.     Check if the connector is connected correctly.                                                                                             |  |
| 0                                                  | -                                                         | Ø                                          | -           | Waiting for the<br>establishment of the<br>connection with the<br>master                             | <ul> <li>Check if the master is operated normally.</li> <li>Check if it has been registered in the master's scanning list.</li> </ul>                                                                                                    |  |
| -                                                  | 0                                                         | •                                          | ٠           | Hardware Error                                                                                       | Contact our company.                                                                                                    |  |
| -                                                  | 0                                                         | •                                          | ٠           | Dip Switch Setting Error                                                                             | <ul> <li>Check if the communication speed of this unit is the same as that<br/>of the master.</li> <li>Check if the configuration has been set correctly.</li> </ul>                                                                                                    |  |
| 0                                                  | -                                                         | -                                          | 0           | Duplicated node address<br>or Busoff (Communication<br>stop due to frequent data<br>error) detection | <ul> <li>Correct the node address and restart the machine.</li> <li>Check if there is any noise source close to the unit or the communication cable is not arranged parallel to the power line, and check for the influence of the noise</li> </ul>                                            |  |
| 0                                                  | -                                                         | -                                          | Ø           | Communication Time-out                                                                               | <ul> <li>Check if the communication speed of this unit is the same as that<br/>of the master.</li> </ul>                                                                                                    |  |
| NS rep<br>illumina<br>alterna<br>and gr<br>alterna | eats the<br>ation ar<br>atively o<br>een flas<br>atively. | e green<br>id flashi<br>r red fla<br>shing | ng<br>shing | Communication Error                                                                                  | <ul> <li>Check if it has been registered in the master's scanning list.</li> <li>Check if the I/O area is not duplicated with that of the other slave unit.</li> <li>Check if the I/O area does not exceed the area permitted by the master unit (in the case of fixed allocation).</li> </ul> |  |

| In the case of CC-Link |   |                                                                                        | O : Illuminating ● : OFF ◎ : Flashing                                                                                                    |
|------------------------|---|----------------------------------------------------------------------------------------|----------------------------------------------------------------------------------------------------|
| STATUS1 STATUS0        |   |                                                                                        | Treatment                                                                                                    |
| O O Impossible con     |   | 0                                                                                      | Impossible condition                                                                                                    |
|                        | 0 | •                                                                                      | <ul> <li>An error occurs. (CRC Error, Station Setting Error or Communication Speed Setting Error)</li> <li>Period between the power injection or software reset and the CC-Link initialization completion</li> </ul> |
|                        | • | 0                                                                                      | Normal Communication Status                                                                                                    |
|                        | • | Power Failure: Remote station power unit breakdown or communication cable breakage     |                                                                                                    |
|                        | Ø | 0                                                                                      | Impossible condition                                                                                                    |
|                        | 0 | Station No. setting or communication speed setting is changed during the communication |                                                                                                    |

| LED       | Color    | Indication Status                                                      | Indication Description (Meaning of the Indication)                                                                  |
|-----------|----------|------------------------------------------------------------------------|----------------------------------------------------------------------------------------------------|
|           | <u></u>  | Illuminating                                                           | The communication is being performed normally from the field bus in online mode                                     |
| STATUS 1  | GN       | Flashing                                                               | The machine is in offline mode from the field bus.                                                                  |
|           | OR       | Flashing                                                               | A communication error is caused.                                                                                    |
|           |          | Illuminating                                                           | The machine is in the normal operation.                                                                             |
| STATUS 0  | GN       | Flashing                                                               | Preparation for the operation is performed.                                                                         |
|           | OR       | Illuminating                                                           | A communication hardware error was detected in the operation preparation mode                                       |
| In the ca | se of (  | CompoNet                                                               |                                                                                                    |
| LED       | Color    | Indication Status                                                      | Description                                                                                                    |
|           | GN       | Illuminating                                                           | In the normal operation                                                                                             |
|           |          | Illuminating Hardware Error. The replacement of the board is required. |                                                                                                    |
| MS        | RD       | Flashing                                                               | It is a minor error such as a user setting error or configuration error. It can be<br>recovered by re-setting, etc. |
|           | -        | OFF                                                                    | The CompoNet is being initialized, or the power is not supplied.                                                    |
|           |          | Illuminating                                                           | The connection has been established and the communication is being performed<br>normally.                           |
|           | GR       | Flashing                                                               | The machine is on-line, but the connection has not been established.<br>Communication Stop (Network is normal).     |
| NS        | RD       | Illuminating                                                           | A duplicated node address is considered.                                                                            |
|           |          | Flashing                                                               | Communication Error (Communication Time-out Detection)                                                              |
|           | -        | OFF                                                                    | The machine is not on-line.<br>The power is not supplied.                                                           |
| In the ca | ise of I | MECHATROLINI                                                           | K                                                                                                    |
| LED       | Color    | Indication Status                                                      | Description                                                                                                    |
|           | GN       | Illuminating                                                           | The communication is being performed normally from the field bus in online mode                                     |
| STATUS 1  | RD       | Illuminating                                                           | A communication error occurred.                                                                                     |
|           | -        | OFF                                                                    | The machine is in offline mode from the field bus.                                                                  |
|           |          |                                                                        | The mechine is in the normal exception                                                                              |
|           | GN       | Illuminating                                                           | The machine is in the normal operation.                                                                             |
| STATUS 0  | GN<br>RD | Illuminating<br>Illuminating                                           | A communication hardware error was detected in the operation preparation mode                                       |

When an error occurs, connect the personal computer application software for RC or teaching pendant and check it using the status monitor. All the alarms for the field bus are described as follows. For other alarms, refer to the instruction manual for the controller body

and treat it.

| Code | Error Name                           | ID<br>(*1) | RES<br>(*2) | Cause/Treatment                                                                                                    |
|------|--------------------------------------|------------|-------------|----------------------------------------------------------------------------------------------------|
| 0F2  | Field Bus<br>Module Error            | 05         | ×           | Cause : The field bus module error is detected.<br>Treatment : Check the parameter.                                                  |
| 0F3  | Undetected Field<br>Bus Module Error | 04         | ×           | Cause : The module can not be detected.<br>Treatment : Turn ON the power again. If the error is not removed, contact<br>our company. |

(\*1) ID → Simple Alarm Code (\*2) RES → Alarm Reset Available/Unavailable O : Alarm Reset Available / x : Alarm Reset Unavailable

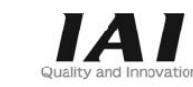

# **IAI** Corporation

Head Office: 577-1 Obane Shimizu-KU Shizuoka City Shizuoka 424-0103, Japan TEL +81-54-364-5105 FAX +81-54-364-2589 website: www.iai-robot.co.jp/

# IAI America, Inc.

Head Office: 2690 W. 237th Street, Torrance, CA 90505 TEL (310) 891-6015 FAX (310) 891-0815 Chicago Office: 110 East State Parkway, Schaumburg, IL 60173 TEL(847) 908-1400 FAX (847) 908-1399 Atlanta Office: 1220 Kennestone Circle, Suite 108, Marietta, GA 30066 TEL (678) 354-9470 FAX (678) 354-9471 website: www.intelligentactuator.com

### **IAI** Industrieroboter GmbH

Ober cer Röth 4, D-65824 Schwalbach am Taunus, Germany TEL 06196-88950 FAX 06196-889524 website: www.iai-automation.com

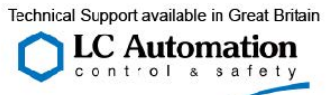

Duttons Way, Shadsworth Business Park, Blackburn, Lancashire, BB1 2QR, United Kingdom TEL 01254-685900 website: www.lcautomation.com

### IAI (Shanghai) Co., Ltd.

SHANGHAI JIAHUA BUSINESS CENTER A8-303, 308, Hongciao Rd. Shanghai 200030, China TEL 021-6448-4753 FAX 021-6448-3992 website: www.iai-robot.com

### IAI Robot (Thailand) Co., Ltd.

825 PhairojKijja Tower 7th Floor, Debaratana RD., Bangna-Nuea, Bangna, Bangkok 10260, Thailand TEL +66-2-361-4458 FAX +66-2-361-4456 website:www.iai-robot.co.th

Manual No.: ME0212-11A